## Патч Smeta.RU 11.4.1.0

#### Разнесение пусконаладочных работ на вхолостую и под нагрузкой

При расчете по Методике 421/пр в лимитированных затратах добавлены новые итоги: Пусконаладочные работы вхолостую и Пусконаладочные работы под нагрузкой.

Распределение производится автоматически при использовании Типового расчета «Версия 1.2.0 ГСН (ГЭСН, ФЕР) и ТЕР (Методики НР (812/пр) и СП (774/пр) от 16.09.2021 г.» и выше:

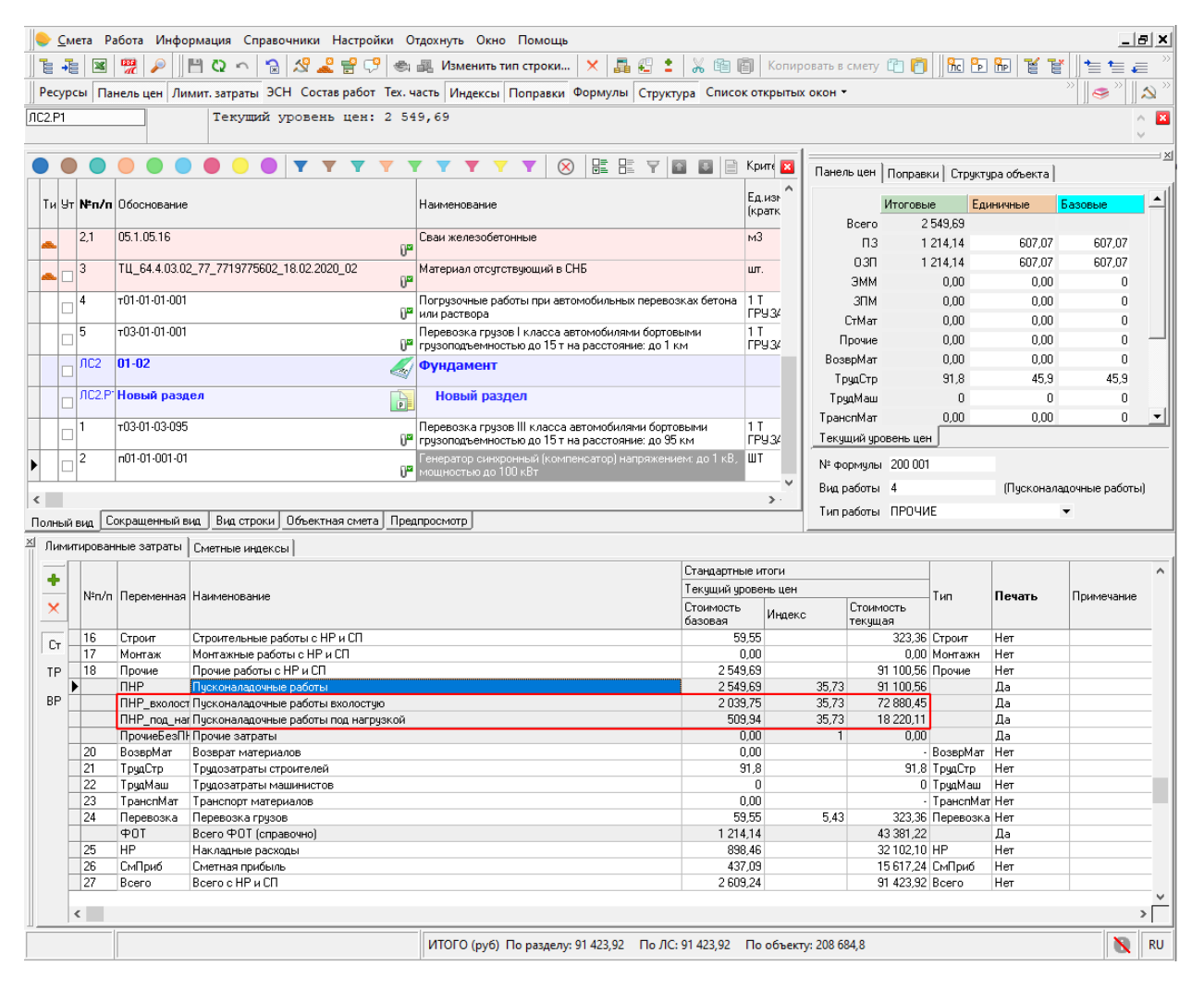

#### Параметр При изменении текущей цены материала распространить базовую цену на все уровни цен с этого уровня – для материалов по прайсу при работе по 421/пр

Автоматически копирует цену "Отпускная" во все уровни цен. Теперь нет необходимости вносить текущую цену во все уровни цен для корректного формирования Объектной сметы.

## Релиз Smeta.RU 11.4.0.0

#### Округление пользовательских итогов независимо от настроек объекта

При работе по 421/пр, в пользовательских лимитированных итогах при внесении формулы с округлением (оператор ОКР) или внесении числового значения без формулы, настройки точности округления стоимостных показателей в параметрах объекта (вкладка Способ расчета) не влияют на вычисление данного значения.

## Патч Smeta.RU 11.3.2.4

#### Пользовательские лимитированные итоги

Реализован расчет пользовательских лимитированных итогов для текущего уровня цен.

#### Расчет ОС, краткого описания объекта, КС-3, Аналитики, ССР

Реализован расчет ОС, краткого описания объекта, КС-3, Аналитики, ССР при работе по 421/пр с несколькими уровнями цен (в том числе с базовым уровнем цен).

#### Новый итог ПрочиеБезПНР

Добавлен новый итог ПрочиеБезПНР - Прочие затраты без пусконаладочных работ.

#### Выходные формы

Доработаны выходные формы "Смета по ФЕР 421пр (12 граф)", "Смета для ТЕР МО 421пр (12 граф)" и "Акт КС-2 по ФЕР 421пр (13 граф)":

- формирование по одному (базовому) уровню цен;
- корректный вывод нормативной базы (номер приказа об утверждении изменений);
- информация об НР и СП.

Доработана выходная форма "Объектная смета" (в соответствии с 421/пр).

## Патч Smeta.RU 11.3.1.0

#### Выходная форма Ресурсная ведомость

Доработан отчет "Ресурсная ведомость" для 421пр.

### Патч Smeta.RU 11.3.0.3

#### Примечание к сметной строке

В проектной смете и актах добавлена возможность задать примечание к сметной строке в окне "Полное наименование":

| <mark>  © С</mark> мета Работа Информация Справочники Настр<br>  Та 🚛    🖼 🥮 🖉          (С) 🔿   С) 🛠 Ք 🚭 (С | ойки Отдохнуть Окно Помощь<br>🦻 📾 🎩 Изменить тип строки 🗙 🛤 🥵                       | • × 1                 | 留 <b>個</b> K  | опироват    | ь в смету П      |               | 5 <b>6</b> 7 |       |                |
|----------------------------------------------------------------------------------------------------|-------------------------------------------------------------------------------------|-----------------------|---------------|-------------|------------------|---------------|--------------|-------|----------------|
| Ресурсы Панель цен Лимит, затраты ЭСН Состав рабо                                                           | т Тех. часть Индексы Поправки Формулы Стр                                           | – 00 ч<br>уктура Сі   | писок откр    | ытых око    | н - Текущи       | ій уровень це | н            |       | = •= •=  <br>• |
| ЛС1                                                                                                    |                                                                                     |                       |               |             |                  |               |              |       |                |
|                                                                                                    |                                                                                     |                       |               |             |                  |               |              |       |                |
| •••••                                                                                                    | Y Y Y Y Y X 🛞 📰 🗄 Y                                                                 |                       | 📄 Крите       | ерии не зад | цаны             |               |              |       |                |
|                                                                                                    |                                                                                     | Ед.изм.               | Количеств     | 30          | -                | Текущий ур    | овень цен    |       |                |
| Ти 9т МЕЛЛП Обоснование Наименование                                                                        |                                                                                     | (краткая              | На<br>единицу | Кαэφ.       | Всего с<br>коэф. | Всего         | ПЗ           | 03N : | ЭММ            |
| 🗖 ЛС1 🦪 😽 Новая локальная смета                                                                             |                                                                                     |                       |               |             |                  |               |              |       |                |
| 1 08-03-002-5 Кладка стен из легкобетонных к                                                                | амней с облицовкой в процессе кладки кирпичом (в 1/2                                | мЗ                    | 10            | *2          | 20               | 19 553        | 17 559       | 1 010 | 899            |
| <ul> <li>С кирпича) толщиной з20 мм при в</li> <li>2 прайс кирпич</li> </ul>                                | 🔏 Добавить расценку Shift+Ins                                                       | யா.                   | 100           | *100        | 10 000           | 177 620       | 177 620      | 0     | 0              |
|                                                                                                    | 🚨 Добавить ресурс Ins 📃                                                             |                       | 1             |             | 1                | 04            | 20           | 20    | 10             |
|                                                                                                    |                                                                                     | ma                    | 1             |             | · ·              | 04            | 30           | 20    | 10             |
| ПС1.Р <sup>-</sup> Новый раздел                                                                             | Строку-комментарии Alt+R                                                            |                       |               |             |                  |               |              |       |                |
|                                                                                                    |                                                                                     | 1                     |               |             |                  |               |              |       |                |
|                                                                                                    | Поиск по обоснованию Ctrl+Enter<br>Поиск до изименованию Ctrl+Enter<br>Shift: Enter |                       |               |             |                  |               |              |       |                |
|                                                                                                    | Выбор по классификатору Alt+Enter                                                   |                       |               |             |                  |               |              |       |                |
|                                                                                                    | Проверка сметы                                                                      |                       |               |             |                  |               |              |       |                |
|                                                                                                    | Замена ресурсов                                                                     |                       |               |             |                  |               |              |       |                |
|                                                                                                    | Укрупнение расценок                                                                 |                       |               |             |                  |               |              |       |                |
|                                                                                                    | Действия 🕨                                                                          |                       |               |             |                  |               |              |       |                |
|                                                                                                    | Вид 🕨 🗸                                                                             | Поправки              |               |             |                  | Ctrl+F2       | 2            |       |                |
|                                                                                                    | Закладки 🔸 🗸                                                                        | Формулы               |               |             |                  | Ctrl+F3       | •            |       |                |
|                                                                                                    | Итоги                                                                               | Индексы               |               |             |                  | Ctrl+F        |              |       |                |
|                                                                                                    | Структура                                                                           | Переменн<br>Строка фо | ые            |             |                  | F2            |              |       |                |
|                                                                                                    | Параметры F3                                                                        | Панель це             | эрмул         |             |                  | FS            |              |       |                |
|                                                                                                    | Настроить это меню                                                                  | Сметные р             | ресурсы       |             |                  | F6            | 5            |       |                |
|                                                                                                    |                                                                                     | Норматив              | ные ресур     | сы          |                  | F             | ,            |       |                |
|                                                                                                    |                                                                                     | Лимитиро              | ванные за     | траты       |                  | FS            |              |       |                |
| <                                                                                                    | ·                                                                                   | Полное на             | аименован     | ие          |                  |               |              |       |                |
| Полный вид Сокращенный вид Вид строки Объектная сме                                                         | та Предпросмотр                                                                     | Информа               | ция ячейки    | 1           |                  |               |              |       |                |
| 🛛 Лимитированные затраты   Сметные ресурсы   Сметные инд                                                    | ексы Состав работ Полное наименование                                               | Структура             | е строк       |             |                  |               |              |       |                |
| Полное наименование                                                                                         |                                                                                     | Ревизия               | - crpok       |             |                  |               |              |       |                |
| Кладка стен из легкобетонных камней с облицовкой в процес                                                   | се Кладки кирпичом (в 1/2 кирпича) толщиной 320                                     | 22400000              | OFHE          |             |                  |               |              |       |                |
|                                                                                                    |                                                                                     | _                     | окна          |             |                  |               | -            |       |                |
|                                                                                                    |                                                                                     | Показыват             | ть полную     | единицу і   | измерения        | Shift+Ctrl+E  | -            |       |                |
| Примечание                                                                                                  |                                                                                     | Настройка             | а вида табл   | ицы         |                  |               |              |       |                |
| Новое поле для причечания. Заполняется вручную.                                                             |                                                                                     | Восстанов             | зить вид по   | умолчан     | ию               |               |              |       |                |
|                                                                                                    |                                                                                     |                       |               |             |                  |               |              |       |                |
|                                                                                                    |                                                                                     |                       |               |             |                  |               |              |       |                |
|                                                                                                    | ИТОГО (руб) По ЛС: 197 257 По объек                                                 | гу: 197 257           |               |             |                  |               |              |       |                |

#### Выходные формы

Доработаны выходные формы "Смета по ФЕР 421пр (12 граф)", "Смета для ТЕР МО 421пр (12 граф)" и "Акт КС-2 по ФЕР 421пр (13 граф)":

- Появилась возможность печатать примечание к сметной строке;

- Теперь отображается обоснование для сметных нормативов строк накладных расходов и сметной прибыли;

- Исправлен расчет ФОТ и ОТ в итогах по разделу сметы.

## Патч Smeta.RU 11.3.0.1

#### Поправки к объему сметной строки

В справочник поправок добавлена колонка Объем.

|                             |                                        |                                                             | 1                  | -              |                |              |         |       | le + unbip Hager                            |
|-----------------------------|----------------------------------------|-------------------------------------------------------------|--------------------|----------------|----------------|--------------|---------|-------|---------------------------------------------|
|                             |                                        |                                                             | Источник           | Поправки       | _              |              |         | ^     | Тех. часть сб65                             |
| Код                         | Наименование                           |                                                             | поправки           | Объем          | Сметная цена   | 030          | ТрчаСтр | ЭММ   | Пех. часть сова                             |
| 1E 10                       | - 2.04                                 |                                                             | Taxan of 1E        |                |                | 11.05        | 11.05   | _     | L Tex. vacts cob9                           |
| трил. 15.10,<br>Лания 1Е 10 | п. з Оолицовка колонн и пилястр перем  | енного сечения                                              | Tex. vacrs coro    | _              |                | 1,20         | 1,20    | 10.0  | Tex vacto corm                              |
| трил. 15.10,<br>Таша 15.10  | п. з Оштукатуривание и облицовка иску  | сственными плитками в помещениях высотои оолее 3,5 м с го   | T Tex. vacrs cors  | _              |                | -0,5         | 10,5    | -0,5  | Tex vacto coom                              |
| трил. 15.10,<br>Таша 15.10  | п. з Оштукатуривание гладких потолков  | в помещениях со специальным архитектурным оформлением       | Tex. vacra coro    | _              |                | 1,05         | -1,05   |       | Tex. vacto coom                             |
| трил. 15.10,<br>1 1E-10     | п. 5 декоративная обработка поверхної  | ти под мелкозернистую фактуру (щеткои или циклеи)           | Tex. vacto coro    | _              |                | 1,10         | 1,10    |       | Tex. vachs colum                            |
| ірил. 15. 10,<br>1 1E-10    | п. 5 декоративная обработка поверхної  | ти под штриковую фактуру (греренкой или скарпелью)          | Tex. vacto coro    | _              | _              | -1,20        | -1,25   |       | Tex. VIICTIS COTTIM                         |
| трил. 15.10,<br>1 1E-10     | п. з декоративная обработка поверхної  | ти под точечную фактуру (оучардои)                          | Tex. 9actb c015    | _              | _              | 1,3          | -1,3    |       | Tex. 48CT6 C012M                            |
| ірил. 15. 10,<br>1 1E-10    | п. з Оштукатуривание прямоугольных к   | ессонов на криволинеинои поверхности и многогранных кессо   | H Tex. 9actb c015  | _              | _              | 1,3          | -1,3    |       | Tex. 46CT5 C013M                            |
| ірил. 15. 10,<br>1 1E-10    | п. з Оштукатуривание многогранных ке   | ссонов на криволинеинои поверхности                         | Tex. 9actb c015    | _              | _              | 1,0          | 1,6     | 10 E  | Tex. 49CT5 CD10M                            |
| ірил. 15. 10,<br>1 1E-10,   | п. з Эстановка капителеи или баз на по | луколонны и пилястры                                        | Tex. 9actb c015    | _              | _              | -0,5<br>v1.E | -0,5    | -0,5  | Tex. 4achs coll3M                           |
| ірил. 15. 10,<br>1 15. 10,  | п. з эстановка орнаментованных кронц   | тейнов, модульонов и ваз                                    | Tex. 9actb c015    | _              | _              | 1,5          | -1,5    |       | Tex. 4achs cb20M                            |
| Трил. 15. 10,               | п.3 Окраска стен и потолков в помеще   | ниях высотой от 3,5 до 8 м                                  | Тех. часть сб15    | _              |                | 1,1          | 1,1     | 1,1   | I ex. vacto cb22M                           |
| Ірил. 15. 10,               | п.3 Окраска стен и потолков в помеще   | ниях высотой от 3,5 до 8 м                                  | Тех. часть сб15    | _              |                | ^1,25        | 1,25    | *1,25 | L Tex. Hactts CD3/M                         |
| Ірил. 15.10,                | п. 3 Окраска сложных фасадов (при пло  | щади занимаемой архитектурными деталями более 30% площ      | а Гех. часть с615  |                | _              | 1,25         | 1,25    | *1,25 | L Lex. Hacts cb.SM                          |
| 1рил.15.10,                 | п.3 Окраска отдельных тяг, не входящи  | х в состав заполнения оконных и дверных проемов             | Тех. часть с615    | _              | _              | *1,25        | *1,25   |       | Тех. часть сб40м                            |
| 1рил.15.10,                 | п.3 Масляная окраска торцов лестничн   | ых маршей и площадок                                        | Тех. часть с615    | _              | _              | *1,2         | *1,2    |       | Тех. часть сб1п                             |
| 1рил.15.10,                 | п. 3 Окраска заполнения дверных прое   | ков филенчатых и остекленных дверей                         | Тех. часть сб15    |                |                | *1,08        | *1,08   |       | Тех. часть c62n                             |
| 1рил.15.10,                 | п.3 Остекление витринным стеклом с е   | го нарезкой                                                 | Тех. часть сб15    |                |                | *1,1         | *1,1    |       | Тех. часть сб3п                             |
| 1рил.15.10,                 | п.3 Остекление двойных переплетов пр   | омышленных зданий                                           | Тех. часть с615    | _              | _              | *2           | *2      | *2    | Тех. часть сб4п                             |
| рил.15.10,                  | п.3 Теплоизоляция сложных фасадов (г   | при площади, занимаемой архитектурными деталями, более 30   | р Тех. часть c615  |                |                | *1,35        | *1,35   |       | Тех. часть сббл                             |
| 1рил.15.10,                 | п. 3 Теплоизоляция стен криволинейног  | о очертания                                                 | Тех. часть сб15    |                |                | *1,1         | *1,1    |       | Тех. часть сббл                             |
| 1рил.15.10,                 | п.3 Установка направляющих профиле     | à для вентилируемого фасада на основание из пенобетонных б  | б/ Тех. часть сб15 |                |                | *0,81        | *0,81   | *0,81 | Тех. часть сб7п                             |
| C6. 15, n. 1.               | 5.1 Для определения расхода ресурсов   | на расколеровку одной и той же плоскости более чем в два то | » Тех. часть c615  |                |                |              |         |       | Тех. часть сб8п                             |
| C6. 15, n. 1.               | 15.2 Для определения затрат на окраск; | ј заполнений оконных и дверных балконных проемов со спаре   | н Тех. часть сб15  |                |                |              |         |       | Тех. часть c69n                             |
| X. 15, n.1.1                | 5.3 Устройство подвесных потолков ти   | па "Армстронг" с криволинейными очертаниями в плане радиу   | с Тех. часть сб15  |                |                | *1.2         | *1,2    |       | Тех. часть сб16п                            |
| 36. 15, n.2.1               | 5.2 Площадь по окраске ребристых пер   | екрытий определяется по площади их горизонтальной проекц    | и Тех. часть сб15  | *1,6           |                |              |         |       | Тех. часть сб1мр                            |
| 36. 15, n.2.1               | 5.2 Площадь по окраске кессонных по    | олков определяется по площади их горизонтальной проекции    | с Тех. часть сб15  | *1,75          |                |              |         |       | Тех. часть сб4т                             |
| 36. 15, n.2.1               | 5.2 Площадь окраски лепных потолков    | следует определять по площади их горизонтальной проекции (  | с Тех. часть сб15  | *1             |                |              |         |       | Тех. часть сб5т                             |
| 36. 15, n.2.1               | 5.2 Площадь окраски лепных потолков    | следует определять по площади их горизонтальной проекции (  | с Тех. часть сб15  | *1,1           |                |              |         |       | □ ΦCCU                                      |
| C6. 15, n.2.1               | 5.2 Площадь окраски лепных потолков    | следует определять по площади их горизонтальной проекции (  | с Тех. часть сб15  | *1,5           |                |              |         |       | □ мдс 35                                    |
| X6. 15, п.2.1               | 5.2 Площадь окраски лепных потолков    | следует определять по площади их горизонтальной проекции (  | с Тех. часть сб15  | *2,1           |                |              |         |       | Методика 421/пр (0.П.)                      |
| C6. 15, n.2.1               | 5.2 Площадь окраски лепных потолков    | следует определять по площади их горизонтальной проекции (  | с Тех. часть сб15  | *2.8           |                |              |         |       | Методика 421/пр (Строительство)             |
| ж. 15, п.2.1                | 5.3 Площадь окраски выгонки определ    | яется по величине окрашиваемой поверхности, расчитаной бе:  | з Тех. часть сб15  | ×1,1           |                |              |         |       | Методика 421/пр (Реконструкция)             |
| ж. 15, п.2.1                | 5.3 Площадь окраски конструкций из в   | олнистой асбофанеры и стали следует исчислять по площади,   | з Тех. часть сб15  | ×1,2           |                |              |         |       | Методика 421/пр (Кап. ремонт)               |
| C6. 15, n.2.1               | 5.3 Площадь окраски стальных решето    | к определяется по площади их вертикальной проекции (с одно  | й Тех. часть сб15  | ×0,5           |                |              |         |       | Методика 421/пр (Пусконаладка)              |
| 6. 15, п.2.1                | 5.3 Площадь окраски стальных решето    | к определяется по площади их вертикальной проекции (с одно  | й Тех. часть сб15  | ×1             |                |              |         |       | Методика 421/пр (Сохр-ние объектов культур) |
| C6. 15, n.2.1               | 5.3 Площадь окраски стальных решето    | к определяется по площади их вертикальной проекции (с одно  | й Тех. часть сб15  | *2,0           |                |              |         |       |                                             |
|                             |                                        |                                                             |                    |                | _              |              |         |       | Подсветить поправки соответствующие вы      |
|                             |                                        |                                                             |                    |                |                |              |         |       |                                             |
| 11                          | именимо к ороснованиям                 |                                                             |                    | Tion           | равки к норман | и расхода    |         |       |                                             |
| F 04 00%                    | R                                      | 🛨 🌩 Добавить 🗶 Удалить 🛄 Скопировать 🛄 Вст                  | тавить             |                |                |              |         |       |                                             |
| 0-04-00%                    |                                        | Тип Маска Поправка Н                                        | Таименование       | Тип трудозат П | римечание      |              |         |       |                                             |
|                             |                                        |                                                             |                    |                |                |              |         |       |                                             |
|                             |                                        |                                                             |                    |                |                |              |         |       |                                             |
|                             |                                        |                                                             |                    |                |                |              |         |       |                                             |
|                             |                                        |                                                             |                    |                |                |              |         |       |                                             |

Во все способы назначения поправок добавлена возможность назначения поправки на объем.

#### Изменение вида проектной сметы, акта выполненных работ

В проектной смете и актах выполненных работ добавлены новые колонки Количество На единицу, Коэф., Всего с коэф.

|   |          | <u>С</u> м | ета Р | абота Инфор              | омация Справочники Настройки Отд                                                  | охнуть   | Окно Пом      | ющь       |                       |           |            |             |            |         |        |                                |
|---|----------|------------|-------|--------------------------|-----------------------------------------------------------------------------------|----------|---------------|-----------|-----------------------|-----------|------------|-------------|------------|---------|--------|--------------------------------|
|   | le:      | <b>→</b>   | 1     | 👷 🔎 🛛                    | 💾 Q 💊 🔒 👷 🖧 😭 👘 🖷                                                                 | 🛛 Измен  | ить тип стр   | оки 🗙     | 📠 🕰 😫                 | 🖌 🕲       | 🗐 Копир    | овать в сме | ту 🛍 👩     | 9tc 📭 📍 | e M M  | <b> </b> * <u></u> ≡ * <u></u> |
|   | Pec      | урс        | ы Па  | нель цен Лим             | иит. затраты ЭСН Состав работ Тех. час                                            | ть Инде  | ксы Попр      | авки Форм | иулы Струк            | тура Спис | ок открыты | к окон 👻 Те | кущий уров | ень цен |        |                                |
| Л | C1.F     | 1          |       |                          |                                                                                   |          |               |           |                       |           |            |             |            |         |        |                                |
|   |          |            |       | • • •                    |                                                                                   | <b>T</b> | <b>Y Y</b>    | ⊗ ₽       |                       |           | Критерии   | не заданы   |            |         |        |                                |
|   | Ти       | uт         | Nto/o | Обоснование              | Наименование                                                                      | Ед.изм.  | Количество    |           | – Текущий уровень цен |           |            |             |            |         |        |                                |
|   | 1.61     | 0,         |       | COCHODANNE               |                                                                                   | (краткая | па<br>единицу | Казф.     | коэф.                 | Всего     | ПЗ         | 03N         | ЭММ        | ЗПМ     | СтМат  | Прочие                         |
|   |          |            | ЛС1   | 4                        | Новая локальная смета                                                             |          |               |           |                       |           |            |             |            |         |        |                                |
|   |          |            | 1     | 08-03-002-5              | Кладка стен из легкобетонных камней с<br>облицовкой в процессе кладки кирпичом (в | мЗ       | 10            | )*2,8     | 28                    | 27 749    | 24 582     | 1 414       | 1 258      | 154     | 21 910 |                                |
|   | <b>.</b> |            | 2     | прайс<br>0 <sup>24</sup> | кирпич                                                                            | шт.      | 100           |           | 100                   | 1 776     | 1 776      | 0           | 0          | 0       | 1 776  |                                |
| Þ |          |            | ЛС1.Р | Новый<br>раздел          | Новый раздел                                                                      |          |               |           |                       |           |            |             |            |         |        |                                |
|   |          |            |       |                          |                                                                                   |          |               |           |                       |           |            |             |            |         |        |                                |

Объем можно вводить как в колонке На единицу, так и в Всего с коэф. В случае ввода объема в колонку Всего с коэф. коэффициент (если был назначен) очищается. Возможно ручное введение поправки в ячейку Коэф. с автоматическим пересчетом Всего с коэф.

|   | ٠   | <u>С</u> м | ета Ра             | абота Инфор        | омация Справочники Настройки Отдо                                                 | охнуть (   | Окно Пом      | ющь      |                  |              |             |             |
|---|-----|------------|--------------------|--------------------|-----------------------------------------------------------------------------------|------------|---------------|----------|------------------|--------------|-------------|-------------|
|   | 700 | <b>-</b>   |                    | 📆 🔎 📗              | 💾 🖸 🖍 🔝 🗶 😭 🗢 🗸                                                                   | Измен      | ить тип стр   | оки 🗙    | 📠 🕄 :            | <b>:</b> 👗 🛍 | 🗐 Копир     | овать в сме |
|   | Pe  | сурс       | сы Пан             | нель цен Лим       | иит. затраты ЭСН Состав работ Тех. част                                           | ть Инде    | ксы Попра     | авки Фор | мулы Стру        | стура Спис   | ок открыты: | к окон 👻 Те |
| ſ | 101 |            |                    |                    |                                                                                   |            |               |          |                  |              |             |             |
| - |     | 0          |                    |                    |                                                                                   | <b>Y Y</b> | <b>Y Y</b>    | 8        |                  |              | Критериин   | не заданы   |
| Γ | т.  |            | A 10_ J_           | 0.6                |                                                                                   | Ед.изм.    | Количество    | )        |                  | Текущий ура  | вень цен    |             |
|   | 1.  | эт         | N=n/n              | Ороснование        | паименование                                                                      | (краткая)  | На<br>единицу | Кαэφ.    | Всего с<br>козф. | Всего        | П3          | 03N         |
|   |     |            | ЛС1                | 4                  | Новая локальная смета                                                             |            |               |          |                  |              |             |             |
|   |     |            | 1                  | 08-03-002-5<br>2 🖓 | Кладка стен из легкобетонных камней с<br>облицовкой в процессе кладки кирпичом (в | мЗ         | 10            | *2       | 20               | 19 821       | 17 559      | 1 010       |
| I | •   |            | 2                  | прайс 📩 🔐          | кирпич                                                                            | шт.        | 100           | *100     | 10 000           | 177 620      | 177 620     | 0           |
|   |     |            | ЛС1.P <sup>*</sup> | Новый<br>раздел 📴  | Новый раздел                                                                      |            |               |          |                  |              |             |             |
| Γ |     |            |                    |                    |                                                                                   |            |               |          |                  |              |             | -           |
| l |     |            |                    |                    |                                                                                   |            |               |          |                  |              |             |             |

В акте выполненных работ для введения процента выполнения нажмите на заголовок таблицы На единицу:

| []( | <u></u>    | лета | Работ    | а Ин                   | формация        | i Cr        | аравочники Настройки Отдох                                     | нуть Он    | но Помо       | щь       |                  |              |             |                  |           |              |             |          |
|-----|------------|------|----------|------------------------|-----------------|-------------|----------------------------------------------------------------|------------|---------------|----------|------------------|--------------|-------------|------------------|-----------|--------------|-------------|----------|
|     | <b>t</b> ; |      | × 🦗      | $\left  \right\rangle$ | 1 💾 🖸           | •           | 😪 🕺 🚅 😲 🐟 🗸                                                    | Изменит    | ъ тип строн   | ал 🗙 🛛   | A 🕄 🕯            | X 🛍 🖥        | ] Копира    | овать в смету    | ۵ 👩       | Sic 🎦 📅      | YY          | *= *= .= |
|     | Ресур      | сы   | Панель   | цен                    | Лимит. зат      | раты        | ЭСН Состав работ Тех. часть                                    | Индекс     | ы Поправ      | ки Форму | лы Структ        | ура Список   | открытых    | окон 🔹 Теку      | щий урове | нь цен/Текуц | ций уровені | ь цен    |
| Π   | C1.V1      |      |          |                        | 0               |             |                                                                |            |               |          |                  |              |             |                  |           |              |             |          |
| •   |            |      | •        |                        |                 |             | • <b>• • • • •</b>                                             | <b>Y Y</b> | <b>Y Y</b>    | ⊗ 📲      |                  |              | Критерии не | е заданы         |           |              |             |          |
|     | Tur L      | -    | N≠n/n no | Nto /o                 | 06004083        |             | Hautopation                                                    | Ед.изм.    | Количество    | )        | <b>D</b>         |              | Rooro       | Philipp guidence | Octanos   | Текущий уро  | вень цен    |          |
|     | ТИГС       | пь   | смете    | 14-12-1                | 1 OUUCHUBC      | пис         | Паименование                                                   | (краткад   | на<br>единицу | Кαэφ.    | всего с<br>коэф. | выполнения   | DCero       | Deinonneho       | OCTANOCE  | Всего        | ПЗ          | 03N      |
|     |            |      |          | ЛС1                    |                 | đ           | Новая локальная смета                                          |            |               |          |                  |              |             |                  |           |              |             |          |
| Þ   |            |      | 1        | 1                      | 08-03-002       | 5<br>• 02   | Кладка стен из легкобетонных<br>камней с облицовкой в процессе | мЗ         |               | *2       | °.               | 0%           | 20          | 0                | 20        | 0            | 0           | 0        |
|     | •          |      | 2        | 2                      | прайс           | <u>t</u> 0° | кирпич                                                         | шт.        | 0             | ×100     | 0                | 0%           | 10 000      | 0                | 10 000    | 0            | 0           | 0        |
|     |            |      |          | ЛС1.Р                  | Новый<br>раздел | P           | Новый раздел                                                   |            |               |          |                  | Κ.           |             |                  |           |              |             |          |
|     |            |      |          |                        |                 |             |                                                                |            |               | -        | <b>-</b>         |              |             |                  |           |              |             |          |
|     |            |      |          |                        |                 |             |                                                                |            |               |          | процентова       | ние          |             | <u>^</u>         |           |              |             |          |
|     |            |      |          |                        |                 |             |                                                                |            |               |          | % Saga           | ите объём вы | полнения в  | процентах:       |           |              |             |          |
|     |            |      |          |                        |                 |             |                                                                |            |               |          |                  | Прине        | m.          | Отмена           |           |              |             |          |
|     |            |      |          |                        |                 |             |                                                                |            |               |          |                  |              |             |                  |           |              |             |          |
|     |            |      |          |                        |                 |             |                                                                |            |               |          |                  |              |             |                  |           |              |             |          |
|     |            |      |          |                        |                 |             |                                                                |            |               |          |                  |              |             |                  |           |              |             |          |
|     |            |      |          |                        |                 |             |                                                                |            |               |          |                  |              |             |                  |           |              |             |          |

#### Выходные формы

Добавлена выходная форма "Акт КС-2 по ФЕР 421пр (13 граф)"

Доработаны выходные форма "Смета по ФЕР 421пр (12 граф)", "Смета для ТЕР МО 421пр (12 граф)"

# Релиз Smeta.RU 11.3.0.0

# Отдельное округление для итоговых значений базисного и текущего уровня цен

В параметрах объекта, при использовании параметра "Применять индексы в соответствии с 421/пр", на вкладке Способ расчета появляется возможность отдельно задавать точность округления для итоговых стоимостных показателей базисного и текущего уровня цен.

| 🌔 <u>с</u> мета Работа Информация Справочники Настройки Отдохнуть С | жно Помощь                     |                                                                     |                                                      | ×                    |
|---------------------------------------------------------------------|--------------------------------|---------------------------------------------------------------------|------------------------------------------------------|----------------------|
| 👔 🐴 🗷 🛱 🔎 💾 🔾 🗠 😒 딸 🚽 🖓 🧠 🗸 Изменить т                              | ип строки 🗙 📠 🕄                | 🔹 🐰 🖄 🗑 Копировать в смету 🖄 👩 🛛 🖁                                  | R 10 10 16 16 15 15 15 15 15 15 15 15 15 15 15 15 15 | 🛖 🥪 🦈                |
| Ресурсы Панельцен Лимит. затраты ЭСН Состав работ Тех. часть Индек  | сы Поправки Формулы            | Структура Оглавление Список открытых окон •                         |                                                      |                      |
| Справочники Объекты Аналитика Стройки Нормативы ЭСН и метод         | ики Поисковые маршруть         | а Справочник расчётных формул Шаблоны Сводных                       | Расчётов Поправки Организации                        |                      |
| Действие Вид 🛅 📷 🖓 🖓 況 🕞 ি 🕇 🌲 🚳 1 纪                                | 🖻 🛃 🔛 🗙                        |                                                                     |                                                      |                      |
| Структура                                                           | Содержание Параметры           |                                                                     |                                                      |                      |
| □ ↓ Объекты                                                         | Проектная смета утвер          | ждена                                                               |                                                      |                      |
| Hep (rec) [5]     Heropiesa 421/np]                                 | Типовые настройки:             |                                                                     |                                                      | •                    |
|                                                                     | 🔽 Применять индексы в с        | оответствии с 421пр за итогом по СМР                                | •                                                    |                      |
|                                                                     | Уровни цен (1)                 | Режим расчета                                                       |                                                      |                      |
|                                                                     | Способ расчета                 | Базисно-индексный                                                   |                                                      |                      |
| Новый объект (Новый объект)                                         | Поправки<br>Работа со строками | Режим компенсации стоимости                                         |                                                      |                      |
| E - ODMEH [64]                                                      | Поисковые маршруты             | С Ресурсный                                                         |                                                      |                      |
| ⊞-≝ КОРЗИНА                                                         | Описание                       | Учитывать в стоиности все ресурсы                                   |                                                      | ×                    |
|                                                                     | Должностные лица               | <ol> <li>Рассчитывать З IM на основании трудовых ресурст</li> </ol> | ов с типом "Машиенист"                               |                      |
|                                                                     | Ревизия                        |                                                                     |                                                      | _                    |
|                                                                     |                                | Рассчитывать стоимость на основании нормативной                     | Сметной цены                                         |                      |
|                                                                     |                                | Применять зимнее удорожание в расчете стоимостие                    | ых показателей                                       |                      |
|                                                                     |                                | Отображать индексы в ресурсной части с расценки                     |                                                      |                      |
|                                                                     |                                | Віяды норм Сметные нормы списания                                   |                                                      | •                    |
|                                                                     |                                | Кодировка Коды ценников                                             |                                                      | *                    |
|                                                                     |                                | Точность округления стоимостных показателей                         | - Unicom as a financial uncertaint uncertaint        |                      |
|                                                                     |                                | С без округления                                                    | С без округления                                     | С без округления     |
|                                                                     |                                | С до рублей                                                         | 🤄 до рублей                                          | 🗭 до рублей          |
|                                                                     |                                | С до десяткое колеек                                                | С до десяткое колеек                                 | С до десятков колеек |
|                                                                     |                                | (* до копеск                                                        | С до колеек                                          | С до колеек          |
|                                                                     |                                |                                                                     |                                                      |                      |
|                                                                     |                                |                                                                     |                                                      | Приеленить Отнена    |
|                                                                     |                                |                                                                     |                                                      | RU                   |

**Обратите внимание**. При создании смет рекомендуется создавать их с одним (текущим) уровнем цен. Базисный уровень отображается в лимитированных затратах при использовании индекса за итогом по CMP, отчетные формы по новой методике содержат итоги в двух уровнях цен.

# Настройка Применять индексы в соответствии с 421пр - за итогам к элементам ПЗ

Доработана настройка "Применять индексы в соответствии с 421пр" для объекта, позволяющая рассчитывать сметы с индексацией за итогом к элементам ПЗ.

| 🐤 Смета Работа Информация Справочники Настройки Отдохнуть       | Окно Помощь                    |                          |                                                                                                   | _ <del>_</del> 8 × |
|-----------------------------------------------------------------|--------------------------------|--------------------------|---------------------------------------------------------------------------------------------------|--------------------|
| 📜 🚠 🗷 📆 🔎 💾 Q 🏊 🔂 督 🔂 🔇 🚓 🚜 Измения                             | гь тип строки 🗙 📠 🚱            | 🛔 🐰 📾 🗃 Копирова         | stru s cwety 🖆 👸 🔚 🔚 🔀 🐮 🗮 🗮 🚍 🚛 🛛 🖄 🗰 📥 🧔 🥯 🦈                                                    |                    |
| Ресурсы Панельцен Лимит. затраты ЭСН Состав работ Тех. часть Ин | дексы Поправки Формулы         | Структура Оглавление Сп  | исок открытых окон *                                                                              |                    |
| Справочники Объекты Аналитика Стройки Нормативы ЭСН и мет       | годики Поисковые маршрут       | ы Справочник расчётных ф | юрмул Шаблоны Сводных Расчётов Поправки Организации                                               |                    |
| Действие Вид 📴 🔤 🗘 🤔 🌇 🕞 ি 🕆 🕸 🤷 纪 🖗                            | 3 🖻 🛃 🔛 🗙                      |                          |                                                                                                   |                    |
| Структура                                                       | Содержание Параметры           |                          |                                                                                                   |                    |
| С ф Объекты<br>С Бар Нар (3)                                    | Проектная смета утвер          | ждена                    |                                                                                                   |                    |
| Методика 421/пр [Методика 421/пр]                               | Типовые настройки:             |                          |                                                                                                   |                    |
|                                                                 | 🔽 Применять индексы в          | соответствии с 421пр     | гол к элементан ПЗ                                                                                |                    |
|                                                                 | Уровни цен (1)                 |                          | сом к. элементам ПЗ                                                                               |                    |
| KC-3                                                            | Cnocof pacvera                 | эровень цен вид и постр  | 0440e b Lenovi Sganarb                                                                            |                    |
| Новый объект [Новый объект]                                     | Поправки<br>Работа со строкани | Пекущий уровень цен      | Наименование Текущий уровень цен                                                                  |                    |
|                                                                 | Поисковые маршруты             | Индексы по смете         | Год 2020                                                                                          |                    |
| — КОРЗИНА                                                       | Наименования                   |                          | Квартал IV квартал                                                                                | •                  |
|                                                                 | Должностные лица               |                          | Месяц                                                                                             | -                  |
|                                                                 | Статистика                     |                          | Расчит НР и ГП По фотмирани                                                                       |                    |
|                                                                 | 1 CDHSHH                       |                          | ФОТ для НР и СП по нерексам ЗП рабочих                                                            |                    |
|                                                                 |                                |                          |                                                                                                   |                    |
|                                                                 |                                |                          | Брать 39 из Форнул                                                                                | *                  |
|                                                                 |                                |                          | HP or 3RM 0                                                                                       |                    |
|                                                                 |                                |                          | Cfl or 3flM 0                                                                                     |                    |
|                                                                 |                                |                          | При изменении текущей цены материала распространить базовую цену на все уровни цен с этого уровня |                    |
|                                                                 |                                |                          | для материалов по прайсу                                                                          |                    |
|                                                                 |                                |                          | для материалов из СНБ                                                                             |                    |
|                                                                 |                                |                          | НДС. (%)                                                                                          |                    |
|                                                                 |                                |                          | Совместное применение показателей пересчета стоимости (индексов и видов цен)                      |                    |
|                                                                 |                                |                          | Her ·                                                                                             |                    |
|                                                                 |                                |                          | Назначать коэффициенты при замесении материалов / оборудования                                    | •                  |
|                                                                 |                                |                          |                                                                                                   | Применить Отмена   |
|                                                                 |                                |                          |                                                                                                   | N RU               |

При создании смет рекомендуется создавать их с одним (текущим) уровнем цен. Базисный уровень отображается в лимитированных затратах при использовании индекса по статьям ПЗ, отчетная форма по новой методике (Смета по ФЕР 421пр (12 граф)) содержит итоги в двух уровнях цен. Для ОЗП и ЗПМ индексы отображаются в сметных строках, для остальных статей затрат - в итогах.

#### Панель лимитированные затраты

При использовании параметра "Применять индексы в соответствии с 421 приказом - за итогом по СМР" отображаются столбцы:

- Стоимость базовая
- Индекс
- Стоимость текущая

И появляются новые стандартные виды итогов:

- Стоимость материалов, отсутствующих в СНБ
- Стоимость оборудования, отсутствующего в СНБ
- Пусконаладочные работы
- Всего СМР (без учета перевозки)
- Всего ФОТ (справочно)

Обратите внимание, что колонка индекс заполняется в соответствии с условиями назначения индексов - они могут быть разными для Локальных смет. Поэтому индексы в итогах по объекту не отображаются.

|   |         |             |                                                | Стандартные ито      | ги     |                      |           |        |            |
|---|---------|-------------|------------------------------------------------|----------------------|--------|----------------------|-----------|--------|------------|
|   | Nia/a   | Переменная  | Haumanosaura                                   | Текущий уровень      | цен    |                      | Tun       | Понать | Применания |
|   | 14-1211 | Переменная  | Паименование                                   | Стоимость<br>базовая | Индекс | Стоимость<br>текущая | T MIT     | ПСЧАТЬ | примочани  |
| • | 1       | ПЗ          | Прямые затраты                                 | 1 640                |        |                      | П3        | Нет    |            |
|   | 2       | СтМатОб     | Стоимость материальных ресурсов (всего)        | 1 164                |        |                      | СтМатОб   | Нет    |            |
|   |         | СтМатПрайс  | Стоимость материалов, отсутствующих в СНБ      | 1 164                |        | 10 000               |           | Дa     |            |
|   |         | ОборудПрайс | Стоимость оборудования, отсутствующего в СНБ   | 0                    |        | 0                    |           | Дa     |            |
|   | 3       | СтМатОбЗак  | Стоимость материалов и оборудования заказчика  | 0                    |        |                      | СтМат063а | Нет    |            |
|   | 4       | СтМатОбПод  | Стоимость материалов и оборудования подрядчика | 1 164                |        |                      | СтМат06По | Нет    |            |
|   | 5       | СтМат       | Стоимость материалов (всего)                   | 1 164                |        |                      | СтМат     | Нет    |            |
|   | 6       | СтМат Зак   | Стоимость материалов заказчика                 | 0                    |        |                      | СтМат Зак | Нет    |            |
|   | 7       | СтМатПод    | Стоимость материалов подрядчика                | 1 164                |        |                      | СтМатПод  | Нет    |            |
|   | 8       | Оборуд      | Стоимость оборудования (всего)                 | 0                    | 4,83   | 0                    | Оборуд    | Нет    |            |
|   | 9       | ОборудЗак   | Стоимость оборудования заказчика               | 0                    | 4,83   | 0                    | ОборудЗак | Нет    |            |
|   | 10      | ОборудПод   | Стоимость оборудования подрядчика              | 0                    | 4,83   | 0                    | ОборудПод | Нет    |            |
|   | 11      | ЭММ         | Эксплуатация машин                             | 183                  |        |                      | ЭММ       | Нет    |            |
|   | 13      | ЗПМ         | ЗП машинистов                                  | 35                   |        |                      | ЗПМ       | Нет    |            |
|   | 14      | 030         | Основная ЗП рабочих                            | 293                  |        |                      | 03N       | Нет    |            |
|   | 16      | Строит      | Строительные работы с НР и СП                  | 2 302                |        |                      | Строит    | Нет    |            |
|   | 17      | Монтаж      | Монтажные работы с НР и СП                     | 0                    |        | -                    | Монтажн   | Нет    |            |
|   | 18      | Прочие      | Прочие работы с НР и СП                        | 0                    | 7,15   | 0                    | Прочие    | Нет    |            |
|   |         | ПНР         | Пусконаладочные работы                         | 0                    | 19,31  | 0                    |           | Дa     |            |
|   | 20      | ВозврМат    | Возврат материалов                             | 0                    |        |                      | ВозврМат  | Нет    |            |
|   | 21      | ТрудСтр     | Трудозатраты строителей                        | 19,665               |        |                      | ТрудСтр   | Нет    |            |
|   | 22      | ТрудМаш     | Трудозатраты машинистов                        | 1,95                 |        |                      | ТрудМаш   | Нет    |            |
|   | 23      | ТранспМат   | Транспорт материалов                           | 0                    |        |                      | ТранспМат | Нет    |            |
|   |         | CMP         | Всего СМР (без учета перевозки)                | 2 302                | 8,59   | 19 774               |           | Дa     |            |
|   | 24      | Перевозка   | Перевозка грузов                               | 0                    | 1      | 0                    | Перевозка | Нет    |            |
|   |         | ΦOT         | Всего ФОТ (справочно)                          | 328                  |        |                      |           | Дa     |            |
|   | 25      | HP          | Накладные расходы                              | 400                  |        |                      | HP        | Нет    |            |
|   | 26      | СмПриб      | Сметная прибыль                                | 262                  |        |                      | СмПриб    | Нет    |            |
|   | 27      | Bcero       | Всего с НР и СП                                | 2 302                |        | 19 774               | Bcero     | Нет    |            |

При использовании параметра "Применять индексы в соответствии с 421 приказом - построчно" появляются новые стандартные виды итогов:

- Стоимость материалов, отсутствующих в СНБ
- Стоимость оборудования, отсутствующего в СНБ
- Всего СМР (без учета перевозки)
- Всего ФОТ (справочно)

| IMI      | пирован  | ные затраты | Сметные ресурсы Сметные индексы Состав работ   |                        |           |        |            |
|----------|----------|-------------|------------------------------------------------|------------------------|-----------|--------|------------|
| F        | Nia/a    | Переменная  | Наименование                                   | Стандартные<br>итоги   | Tun       | Пенать | Применания |
| <        | 14-10-11 | переменная  | Паитенование                                   | Текущий<br>уровень цен | ГИП       | псчать | примечание |
| - [      | ▶ 1      | ПЗ          | Прямые затраты                                 | 14 083                 | П3        | Нет    |            |
| 7        | 2        | СтМатОб     | Стоимость материальных ресурсов (всего)        | 10 000                 | СтМат06   | Нет    |            |
| Ы        |          | СтМатПрайс  | Стоимость материалов, отсутствующих в СНБ      | 10 000                 |           | Дa     |            |
| <u>ا</u> |          | ОборудПрайс | Стоимость оборудования, отсутствующего в СНБ   | 0                      |           | Дa     |            |
| Рĺ       | 3        | СтМатОбЗак  | Стоимость материалов и оборудования заказчика  | 0                      | СтМат063а | Нет    |            |
| . [      | 4        | СтМатОбПод  | Стоимость материалов и оборудования подрядчика | 10 000                 | СтМатОбПо | Нет    |            |
| [        | 5        | СтМат       | Стоимость материалов (всего)                   | 10 000                 | СтМат     | Нет    |            |
| [        | 6        | СтМатЗак    | Стоимость материалов заказчика                 | 0                      | СтМат Зак | Нет    |            |
| [        | 7        | СтМатПод    | Стоимость материалов подрядчика                | 10 000                 | СтМатПод  | Нет    |            |
| [        | 8        | Оборуд      | Стоимость оборудования (всего)                 | 0                      | Оборуд    | Нет    |            |
| [        | 9        | ОборудЗак   | Стоимость оборудования заказчика               | 0                      | ОборудЗак | Нет    |            |
| [        | 10       | ОборудПод   | Стоимость оборудования подрядчика              | 0                      | ОборудПод | Нет    |            |
| [        | 11       | ЭММ         | Эксплуатация машин                             | 1 569                  | ЭММ       | Нет    |            |
| [        | 13       | ЗПМ         | ЗП машинистов                                  | 298                    | ЗПМ       | Нет    |            |
| [        | 14       | 030         | Основная ЗП рабочих                            | 2 51 4                 | 030       | Нет    |            |
| [        | 16       | Строит      | Строительные работы с НР и СП                  | 19 764                 | Строит    | Нет    |            |
| [        | 17       | Монтаж      | Монтажные работы с НР и СП                     | 0                      | Монтажн   | Нет    |            |
| [        | 18       | Прочие      | Прочие работы с НР и СП                        | 0                      | Прочие    | Нет    |            |
| [        | 20       | ВозврМат    | Возврат материалов                             | 0                      | ВозврМат  | Нет    |            |
| [        | 21       | ТрудСтр     | Трудозатраты строителей                        | 19,665                 | ТрудСтр   | Нет    |            |
| [        | 22       | ТрудМаш     | Трудозатраты машинистов                        | 1,95                   | ТрудМаш   | Нет    |            |
|          | 23       | ТранспМат   | Транспорт материалов                           | 0                      | ТранспМат | Нет    |            |
|          |          | CMP         | Всего СМР (без учета перевозки)                | 19 764                 |           | Дa     |            |
|          | 24       | Перевозка   | Перевозка грузов                               | 0                      | Перевозка | Нет    |            |
| [        |          | ΦOT         | Всего ФОТ (справочно)                          | 2 812                  |           | Дa     |            |
| [        | 25       | HP          | Накладные расходы                              | 3 431                  | HP        | Нет    |            |
| [        | 26       | СмПриб      | Сметная прибыль                                | 2 250                  | СмПриб    | Нет    |            |
|          | 27       | Всего       | Всего с НР и СП                                | 19 764                 | Всего     | Нет    |            |

#### Работа по 421/пр с дополнительными сборниками КТЦ

Доработан расчет при использовании КТЦ с дополнительными сборниками материалов (с нулевой базовой ценой), в случае активации настройки "Применять индексы в соответствии с 421пр"

### Патч Smeta.RU 11.2.0.3

Изменено название и доработана настройка Применять индексы в соответствии с 421пр для объекта, позволяющая рассчитывать сметы с индексацией построчно:

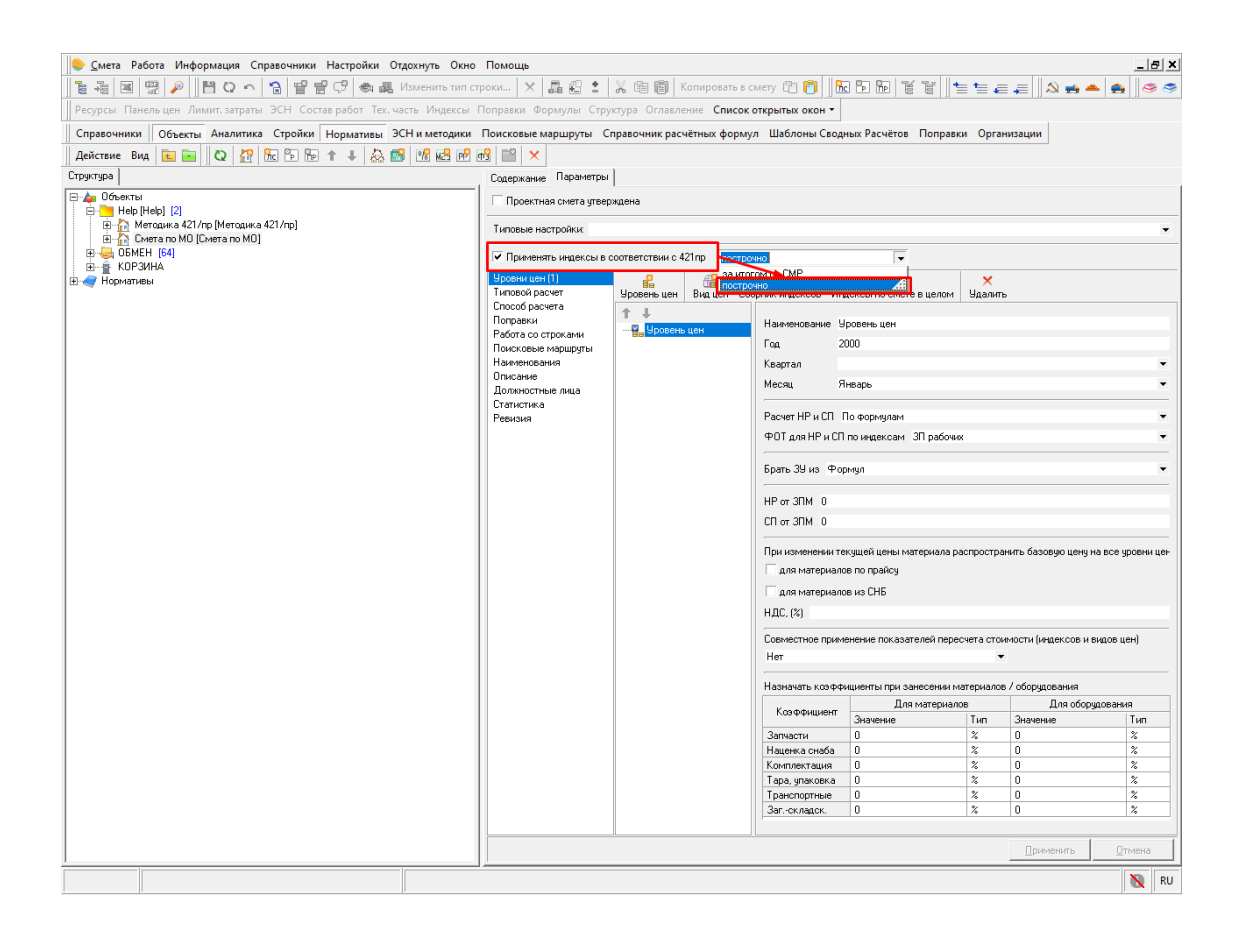

Сметы рекомендуется создавать в одном текущем уровне цен с использованием сборника индексов (например, разработанные ГАУ МО Мособлгосэкспертиза) или индексами по смете в целом:

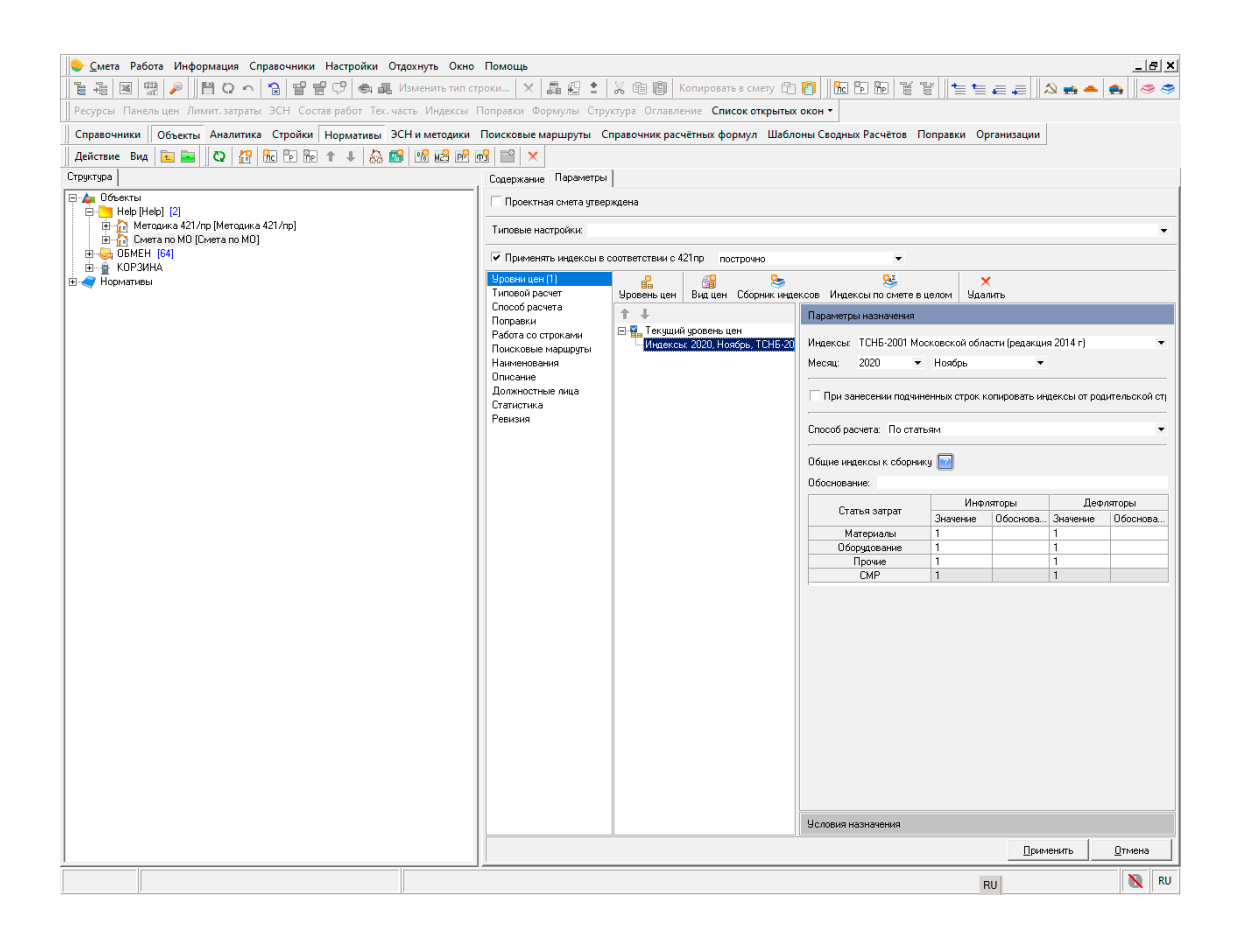

Данная настройка позволяет корректно рассчитывать сметы в соответствии с Порядком ценообразования и сметного нормирования в строительстве Московской области ПЦСН 2020 MO.

Для формирования выходной формы Локального сметного расчета по форме указанной в Приложении №3 ПЦСН 2020 МО пользуйтесь формой Смета для ТЕР МО 421 пр (12 граф):

| Доступные документы                                                |              | ×                  |
|--------------------------------------------------------------------|--------------|--------------------|
| Сметы [1 из 40] Акты [0 из 43] Объектные сметы [0 из 2] Ресурсы [0 | из 2]   Форг | ма КС-3 [0 из 1]   |
| П Локальная смета 7 граф                                           | 000 "0       | Рирма СтройСофт"   |
| П Локальная смета 9 граф                                           | 000 "4       | рирма СтройСофт"   |
| Покальная смета 9 граф с показом НР и СП                           | 000 "4       | Рирма СтройСофт"   |
| Локальная смета 11 граф по МДС                                     | 000 "0       | Фирма СтройСофт"   |
| П Локальная смета 11 граф с показом НР и СП                        | 000 "0       | Фирма СтройСофт"   |
| Покальная смета 13 граф с показом НР и СП                          | 000 "¢       | Рирма СтройСофт"   |
| Локальная смета 17 граф                                            | 000 "¢       | Рирма СтройСофт"   |
| Смета по МТСН 81-98 (11 граф)                                      | 000 "0       | Рирма СтройСофт"   |
| Смета по ТСН-2001 (11 граф)                                        | 000 "4       | Рирма СтройСофт"   |
| Смета по ТСН-2001 начиная с доп. 43 (11 граф)                      | 000 "4       | Фирма СтройСофт"   |
| Смета по ТСН-2001 (11 граф) по двум уровням цен                    | 000 "4       | Рирма СтройСофт"   |
| Смета по ТСН-2001 начиная с доп. 43 (11 граф) по двум уровням цен  | 000 "4       | Рирма СтройСофт"   |
| Смета по ТСН "Форма 1в" (9 граф)                                   | 000 "0       | Рирма СтройСофт"   |
| Смета CH-2012 по главам 1-5 (11 граф)                              | 000 "4       | рирма СтройСофт"   |
| Смета СН-2012 по главе 6 (11 граф)                                 | 000 "4       | рирма СтройСофт"   |
| Смета по ФЕР (9 граф)                                              | 000 "4       | Рирма СтройСофт"   |
| Смета по ФЕР (10 граф)                                             | 000 "4       | рирма СтройСофт"   |
| Смета по ФЕР (12 граф)                                             | 000 "4       | Фирма СтройСофт"   |
| Смета по ФЕР 421пр (12 граф)                                       | 000 "4       | Фирма СтройСофт"   |
| 🔽 Смета для ТЕР МО 421пр (12 граф)                                 | 000 "0       | Рирма СтройСофт'   |
| Смета для ТЕР МО (11 граф) - построчная индексация                 | 000 "0       | Рирма СтройСофт"   |
| Смета для ТЕР МО (12 граф) - построчная индексация                 | 000 "4       | Рирма СтройСофт"   |
| Смета для ТЕР МО (11 граф) - каталог текущих цен                   | 000 "4       | рирма СтройСофт"   |
| Смета для ТЕР МО (12 граф) - каталог текущих цен                   | 000 "4       | Рирма СтройСофт"   |
| Смета для базисного метода (7 граф)                                | 000 "4       | Рирма СтройСофт"   |
| Смета для базисного метода (11 граф)                               | 000 "4       | Фирма СтройСофт"   |
| Смета для ресурсного метода (7 граф)                               | 000 *4       | Фирма СтройСофт" 👻 |
| Сформировать Отмена 🗘 🕫                                            | новить       | Настроить >>       |

Параметры формирования:

| Смета для ТЕРМО 421пр (12 гр.)                            |                                                                                                    |
|-----------------------------------------------------------|----------------------------------------------------------------------------------------------------|
| Смета для ТЕРМО 421пр (12 гр.)   Печатать титул документа | Сметные строки<br>Печатать № п/п для подчинённых строк<br>Печатать нулевые сметные строки<br>Печатать нулевые показатели<br>Печатать формулы в объемах<br>Печатать формулы в объемах<br>Печатать полные единицы измерения<br>Печатать ценообразование строк<br>Печатать ценообразование строк<br>Печатать компенсацию строк<br>Ю показать индикацию исключенных строк<br>Выделять оборудование<br>Печатать строки-комментарии<br>Выделять строки-комментарии<br>Итоги<br>Итоги<br>Печатать итоги по 421пр<br>Печатать лим. зат. по ЛС (польз.)<br>Печатать подписи должностных лиц |
| Использовать цены<br>Фекабрь 2020 года                    |                                                                                                    |
| Сформировать                                              | Отмена                                                                                                    |

Для пересчета уже созданных объектов поставьте галку Применять индексы в соответствии с 421 пр и пересчитайте объект на вкладке Содержание (или откройте его):

|                                                                                                    | иетры                                                                                                    |                                                  |                                                                                                    |                          |                      |               |                                                |                                                                                                    |
|----------------------------------------------------------------------------------------------------|----------------------------------------------------------------------------------------------------|--------------------------------------------------|----------------------------------------------------------------------------------------------------|--------------------------|----------------------|---------------|------------------------------------------------|----------------------------------------------------------------------------------------------------|
| Наименование                                                                                                    |                                                                                                    |                                                  |                                                                                                    |                          |                      |               |                                                |                                                                                                    |
| СТРУКТУРА                                                                                                    |                                                                                                    |                                                  |                                                                                                    |                          |                      |               |                                                |                                                                                                    |
| СМЕТЫ                                                                                                    |                                                                                                    |                                                  |                                                                                                    |                          |                      |               |                                                |                                                                                                    |
| выполнения                                                                                                    |                                                                                                    |                                                  |                                                                                                    |                          |                      |               |                                                |                                                                                                    |
| M-29                                                                                                    |                                                                                                    |                                                  |                                                                                                    |                          |                      |               |                                                |                                                                                                    |
|                                                                                                    | СЧЕТЫ                                                                                                    |                                                  |                                                                                                    |                          |                      |               |                                                |                                                                                                    |
|                                                                                                    | 0 12101                                                                                                    |                                                  |                                                                                                    |                          |                      |               |                                                |                                                                                                    |
|                                                                                                    |                                                                                                    |                                                  |                                                                                                    |                          |                      |               |                                                |                                                                                                    |
|                                                                                                    |                                                                                                    |                                                  |                                                                                                    |                          |                      |               |                                                |                                                                                                    |
|                                                                                                    |                                                                                                    |                                                  |                                                                                                    |                          |                      |               |                                                |                                                                                                    |
|                                                                                                    |                                                                                                    |                                                  |                                                                                                    |                          |                      |               |                                                |                                                                                                    |
|                                                                                                    |                                                                                                    |                                                  |                                                                                                    |                          |                      |               |                                                |                                                                                                    |
|                                                                                                    |                                                                                                    |                                                  |                                                                                                    |                          |                      |               |                                                |                                                                                                    |
|                                                                                                    |                                                                                                    |                                                  |                                                                                                    |                          |                      |               |                                                |                                                                                                    |
|                                                                                                    |                                                                                                    |                                                  |                                                                                                    |                          |                      |               |                                                |                                                                                                    |
| 🛛 🥵 Архивные і                                                                                                    | копии                                                                                                    |                                                  |                                                                                                    |                          |                      |               |                                                |                                                                                                    |
| Нацьяенование                                                                                                    |                                                                                                    |                                                  | Illuten                                                                                               |                          | Ревизиа Пата         |               |                                                |                                                                                                    |
| Паименование                                                                                                    |                                                                                                    |                                                  | тшифр                                                                                                 |                          | свизия дата          | 110           | 016306416016                                   |                                                                                                    |
|                                                                                                    |                                                                                                    |                                                  |                                                                                                    |                          |                      |               |                                                |                                                                                                    |
|                                                                                                    |                                                                                                    |                                                  |                                                                                                    |                          |                      |               |                                                |                                                                                                    |
|                                                                                                    |                                                                                                    |                                                  |                                                                                                    |                          |                      |               |                                                |                                                                                                    |
|                                                                                                    |                                                                                                    |                                                  |                                                                                                    |                          |                      |               |                                                |                                                                                                    |
|                                                                                                    |                                                                                                    |                                                  |                                                                                                    |                          |                      |               |                                                |                                                                                                    |
|                                                                                                    |                                                                                                    |                                                  |                                                                                                    |                          |                      |               |                                                | _                                                                                                    |
| 🥂 Краткое о                                                                                                    |                                                                                                    |                                                  |                                                                                                    |                          |                      |               | 18                                             |                                                                                                    |
|                                                                                                    | исание объекта                                                                                                    | (необходим пер                                   | есчет)                                                                                                |                          |                      |               | 🔲 Пересчитат                                   | ть                                                                                                    |
| Наименование:                                                                                                    | исание объекта                                                                                                    | (необходим пер                                   | есчет)                                                                                                |                          |                      | 8             | Пересчитат                                     | ть                                                                                                    |
| Наименование:<br>Шифр:                                                                                                    | исание объекта                                                                                                    | (необходим пер                                   | есчет)                                                                                                |                          |                      | 8             | Пересчита                                      | ть                                                                                                    |
| Наименование:<br>Шифр:<br>Нормативная баз                                                                                                    | исание объекта                                                                                                    | (необходим пер                                   | есчет)                                                                                                |                          |                      |               | Пересчита                                      | ть                                                                                                    |
| Наименование:<br>Шифр:<br>Нормативная баз<br>Дата изменения:                                                                                                    | тисание объекта<br>за:<br>13.08.20 13:09:17                                                                                     | (необходим пер                                   | ecvet)                                                                                                |                          |                      | 8             | Пересчита                                      | ть                                                                                                    |
| Наименование:<br>Шифр:<br>Нормативная ба:<br>Дата изменения:<br>Показатели пере                                                                                                    | тисание объекта<br>sa:<br>13.08.20 13:09:17<br>счета уровня цен                                                                 | (необходим пер<br>"Уровень цен"                  | есчет)<br>:                                                                                           |                          |                      |               | Пересчита                                      | ть                                                                                                    |
| Наименование:<br>Шифр:<br>Нормативная баз<br>Дата изменения:<br>Показатели пере<br>• не назначены                                                                                                    | нисание объекта<br>ва:<br>13.08.20 13:09:17<br>счета уровня цен                                                                 | (необходим пер<br>"Уровень цен"                  | есчет)                                                                                                |                          |                      |               | Пересчитат                                     | ть                                                                                                    |
| Наименование:<br>Шифр:<br>Нормативная баз<br>Дата изменения:<br>Показатели пере<br>- не назначены                                                                                                    | исание объекта<br>ва:<br>13.08.20 13:09:17<br>счета уровня цен                                                                  | необходим пер<br>"Уровень цен"                   | есчет)                                                                                                |                          |                      |               | Пересчита                                      | ть                                                                                                    |
| Наименование:<br>Шифр:<br>Нормативная баз<br>Дата изменения:<br>Показатели пере<br>- не назначены                                                                                                    | исание объекта<br>ва:<br>13.08.20 13:09:17<br>счета уровня цен                                                                  | <mark>необходим пер</mark><br>"Уровень цен"      | есчет)<br>:                                                                                           |                          |                      |               | Пересчитат                                     | ть                                                                                                    |
| Наименование:<br>Шифр:<br>Нормативная баз<br>Дата изменения:<br>Показатели пере<br>- не назначены                                                                                                    | исание объекта<br>ва:<br>13.08.20 13:09:17<br>счета уровня цен                                                                  | (необходим пер<br>"Уровень цен"                  | есчет)<br>:                                                                                           |                          |                      |               | Пересчитат                                     | ть                                                                                                    |
| Наименование:<br>Шифр:<br>Нормативная баз<br>Дата изменения:<br>Показатели пере<br>- не назначены                                                                                                    | исание объекта<br>ва:<br>13.08.20 13:09:17<br>счета уровня цен                                                                  | необходим пер<br>"Чровень цен"                   | есчет)<br>:                                                                                           |                          |                      |               | Пересчитат                                     | ть                                                                                                    |
| Наименование:<br>Шифр:<br>Нормативная баз<br>Дата изменения:<br>Показатели пере<br>- не назначены                                                                                                    | нисание объекта<br>на:<br>13.08.20 13:09:17<br>счета уровня цен                                                                 | необходим пер<br>"Уровень цен"                   | есчет)<br>:                                                                                           |                          |                      |               | Пересчитат                                     | ть                                                                                                    |
| Наименование:<br>Шифр:<br>Нормативная ба:<br>Дата изменения:<br>Показатели пере<br>- не назначены                                                                                                    | исание объекта<br>ва:<br>13.08.20 13:09:17<br>счета уровня цен                                                                  | (необходим пер                                   | есчет)<br>:                                                                                           |                          |                      |               | Пересчитат                                     | ть                                                                                                    |
| Наименование:<br>Шифр:<br>Нормативная ба:<br>Дата изменения:<br>Показатели пере<br>- не назначены<br>Стоимость<br>Стоимость                                                                                                    | исание объекта<br>за:<br>13.08.20 13:09:17<br>счета уровня цен                                                                  | (необходим пер                                   | есчет)<br>:                                                                                           |                          |                      |               | Пересчитат<br>9008ен                           | њцен<br>0,00                                                                                                    |
| Наименование:<br>Шифр:<br>Нормативная баз<br>Дата изменения:<br>Показатели пере<br>- не назначены<br>Стоимость<br>Стоимость<br>Строительных работ с                                                                                         | исание объекта<br>за:<br>13.08.20 13:09:17<br>счета уровня цен<br>го НР и СП<br>НР и СП                                         | (необходим пер                                   | есчет)<br>:                                                                                           |                          |                      |               | Пересчитат<br>Уровен<br>22 9                   | ть<br>0,00<br>300,71                                                                                                    |
| Наименование:<br>Шифр:<br>Нормативная баз<br>Дата изменения:<br>Показатели пере<br>- не назначены<br>Стоимость<br>Строительных работ с<br>Оборудования                                                                                      | исание объекта<br>ва:<br>13.08.20 13:09:17<br>счета уровня цен<br>г с НР и СП<br>НР и СП                                        | (необходим пер                                   | ecчeт)                                                                                                |                          |                      |               | Пересчитат<br>Уровен<br>22 9                   | ть<br>0,00<br>300,71<br>0,00                                                                                                    |
| Наименование:<br>Шифр:<br>Нормативная баз<br>Дата изменения:<br>Показатели пере<br>- не назначены<br>Стоимость<br>Строительных работ с<br>Оборудования<br>Прочик работ с НР и                                                               | исание объекта<br>ва:<br>13.08.20 13:09:17<br>счета уровня цен<br>го НР и СП<br>НР и СП<br>4 СП                                 | (необходим пер<br>"Уровень цен"                  | ecчeт)                                                                                                |                          |                      |               | Пересчитат<br>Уровен<br>22.9                   | ть<br>0,00<br>300,71<br>0,00<br>0,00                                                                                                    |
| Наименование:<br>Шифр:<br>Нормативная ба:<br>Дата изменения:<br>Показатели пере<br>- не назначены<br>Строительных работ с<br>Оборудования<br>Прочик работ с НР и<br>Всего с НР и СП                                                         | исание объекта<br>на:<br>13.08.20 13:09:17<br>счета уровня цен<br>г с НР и СП<br>НР и СП<br>4 СП                                | (необходим пер                                   | ecчet)                                                                                                |                          |                      |               | Пересчитат<br>Уровен<br>22 9<br>22 90          | ть<br>0,00<br>00,71<br>0,00<br>0,00<br>00,71                                                                                                    |
| Наименование:<br>Шифр:<br>Нормативная ба:<br>Дата изменения:<br>Показатели пере<br>- не назначены<br>Стоимость<br>Строительных работ<br>Монтажных работ с<br>Оборудования<br>Прочих работ с НР и<br>Всего с НР и СП<br>Итого с начисле      | нисание объекта<br>ва:<br>13.08.20 13:09:17<br>счета уровня цен<br>го НР и СП<br>НР и СП<br>4 СП<br>ниями                       | (необходим пер                                   | ecчeт)                                                                                                |                          |                      |               | Пересчитат<br>Уровен<br>22 9<br>22 9<br>22 9   | ть<br>↓ цен<br>0,00<br>00,71<br>0,00<br>00,71<br>00,71<br>00,71                                                                                                    |
| Наименование:<br>Шифр:<br>Нормативная ба:<br>Дата изменения:<br>Показатели пере<br>- не назначены<br>- не назначены<br>Стоимость<br>Строительных работ с<br>Оборудования<br>Прочих работ с НР и<br>Всего с НР и СП<br>Итого с начислея      | нисание объекта<br>ва:<br>13.08.20 13:09:17<br>счета уровня цен<br>го НР и СП<br>НР и СП<br>ниями                               | (необходим пер                                   | ecчeт)                                                                                                |                          |                      |               | Цровен<br>22 9<br>22 90<br>22 90               | ть<br>0,00<br>0,00<br>0,00<br>0,00<br>0,00<br>0,00<br>0,00<br>0,                                                                                                    |
| Наименование:<br>Шифр:<br>Нормативная баз<br>Дата изменения:<br>Показатели пере<br>- не назначены<br>Стоимость<br>Строительных работ с<br>Строительных работ с<br>Оборудования<br>Прочик работ с НР и<br>Всего с НР и СП<br>Итого с начисле | нисание объекта<br>ва:<br>13.08.20 13:09:17<br>счета уровня цен<br>го НР и СП<br>НР и СП<br>ниями<br>Р/о                        | (необходим пер<br>"Уровень цен"                  | есчет)<br>:<br>:<br>:<br>:                                                                            | M29                      |                      |               | Пересчитат<br>Уровен<br>22 9<br>22 90<br>22 90 | ть<br>(0,00<br>(0,00)<br>(0,00<br>(0,00<br>(0,00)<br>(0,00<br>(0,00)<br>(0,00<br>(0,00)<br>(0,00) |
| Наименование:<br>Шифр:<br>Нормативная ба:<br>Дата изменения:<br>Показатели пере<br>- не назначены<br>- не назначены<br>Строительных работ<br>Монтажных работ с НР и<br>Всего с НР и СП<br>Итого с начисле<br>Проектная смета                | нисание объекта<br>ва:<br>13.08.20 13:09:17<br>счета уровня цен<br>го НР и СП<br>НР и СП<br>ниями<br><u>и</u><br>Акт КС-2 и     | (необходим пер<br>"Уровень цен"<br>сполнительная | есчет)<br>:<br>:<br>:<br>:<br>:<br>:<br>:<br>:<br>:<br>:<br>:<br>:<br>:<br>:<br>:<br>:<br>:<br>:<br>: | <u>игэ</u><br>Отчет М-29 | РР Ресурсный рас     | чет Справка К | Цровен-<br>22 90<br>22 90<br>22 90<br>22 90    | нь цен<br>0,00<br>300,71<br>0,00<br>00,71<br>00,71                                                                                                    |
| Наименование:<br>Шифр:<br>Нормативная ба:<br>Дата изменения:<br>Показатели пере<br>- не назначены<br>Стоимость<br>Строительных работ с<br>Оборудования<br>Прочик работ с НР и<br>Всего с НР и СП<br>Итого с начислея                        | асание объекта<br>аа:<br>13.08.20 13:09:17<br>счета уровня цен<br>г с НР и СП<br>НР и СП<br>4 СП<br>4 СП<br>4 КП<br>4 КГ КС-2 И | (необходим пер<br>"Уровень цен"<br>сполнительная | есчет)<br>:<br>:<br>:<br>:<br>:<br>:<br>:<br>:<br>:<br>:<br>:<br>:<br>:<br>:<br>:<br>:<br>:<br>:<br>: | <u>И29</u><br>Отчет М-29 | рр]<br>Ресурсный рас | чет Справка К | Чровен<br>22 9<br>22 90<br>22 90<br>22 90      | ть<br>0,00<br>300,71<br>0,00<br>00,71<br>00,71                                                                                                    |

# Патч Smeta.RU 11.2.0.1

Добавлена новая настройка для объекта – Применять Индексы по смете за итогом (421/пр):

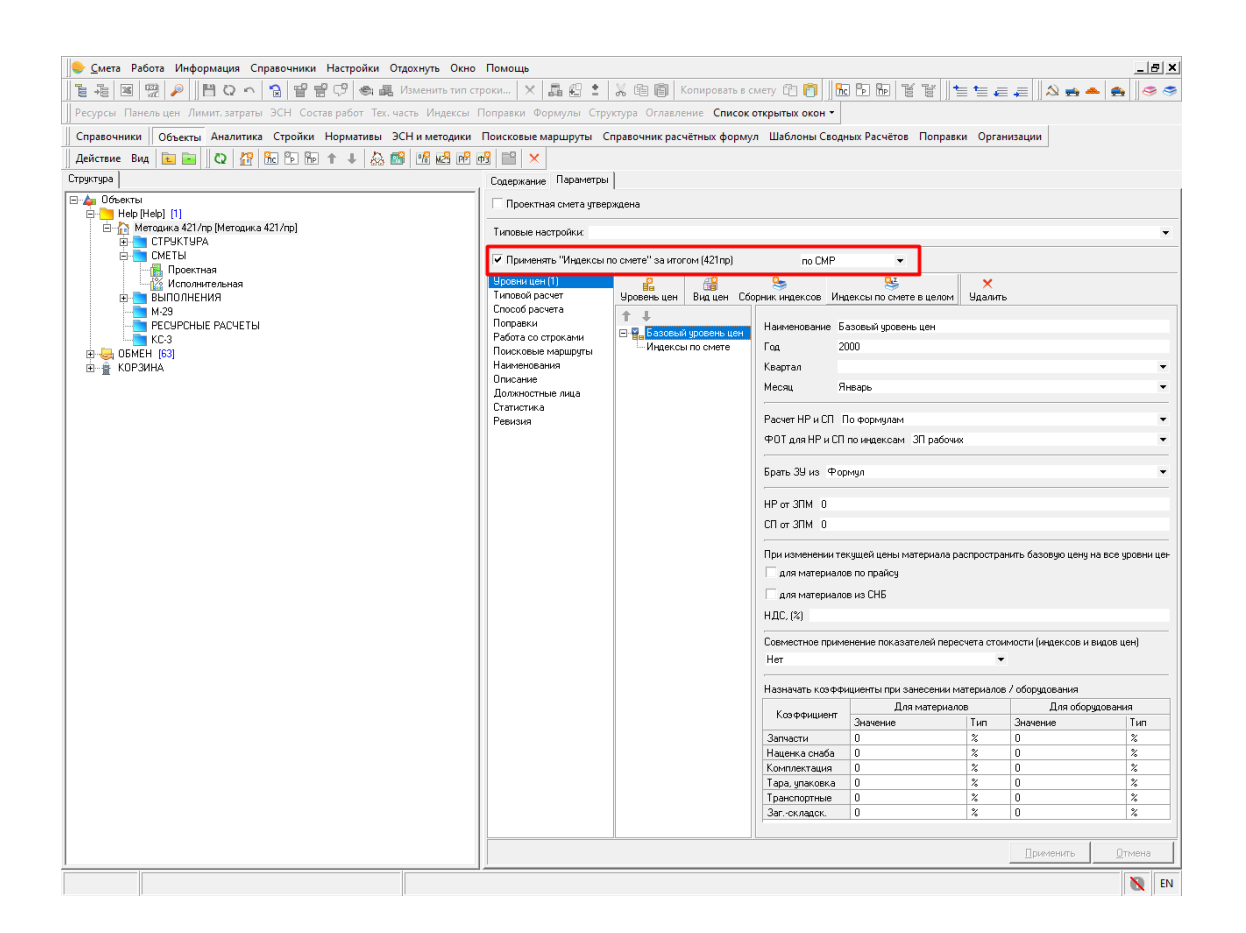

Данная настройка позволяет изменить способ расчета в соответствии с Методикой определения сметной стоимости строительства, реконструкции капитального ремонта, сноса объектов капитального строительства, работ по сохранению объектов культурного наследия (памятников истории и культуры) народов Российской Федерации на территории Российской Федерации, утвержденной Приказом Минстроя России от 4 августа 2020 г. № 421/пр:

- применение индексов за итогом
- изменение расчета прайсовых позиций
- округление поправочных коэффициентов до 7 знаков после запятой

Методика предполагает расчет сметы в базисных ценах с применением индексов за итогом, поэтому рекомендуется использовать один уровень цен с индексами по смете в целом:

| 🌻 Параметры сметы                      |                   |               |                 |              |                |         |         | _           |             | ×   |  |
|----------------------------------------|-------------------|---------------|-----------------|--------------|----------------|---------|---------|-------------|-------------|-----|--|
| 🔲 Проектная смета утвер                | ждена             |               |                 |              |                |         |         |             |             |     |  |
| Типовые настройки:                     |                   |               |                 |              |                |         |         |             |             | •   |  |
| 🔽 Применять "Индексы п                 | ю смете'' за итог | ом (421пр)    | no CMP          |              | •              |         |         |             |             |     |  |
| Уровни цен (1)<br>Типовой расует       |                   | Bug you Cór   |                 |              |                | Х       |         |             |             |     |  |
| Способ расчета                         | эровень цен       | DVALACH COU   |                 | падексытно с | листе в целони | эдалить |         |             |             |     |  |
| Поправки                               | T +               |               | Параметры наз   | начения      |                |         |         |             |             |     |  |
| Работа со строками                     | 🖃 🍟 Гекущий       | і уровень цен | Обоснование     |              |                |         |         |             |             |     |  |
| Поисковые маршруты                     | - индексь         | і по смете    |                 |              |                |         |         |             |             |     |  |
| Наименования                           |                   |               | ПИСЬМО МИНСТР   | oя           |                |         |         |             |             |     |  |
| Описание                               |                   |               | Способ расчета: |              |                |         |         |             |             |     |  |
| Должностные лица<br>Сталичностные лица |                   |               | По сводному     |              |                |         |         |             |             | •   |  |
| Рориона                                |                   |               |                 |              | Инфасто        | 261     |         | Пефатор     |             |     |  |
| Гевизия                                |                   |               | Статья затрат   | 3000000      | Обоснование    | 561     | 3000000 | Обоснование | 21          |     |  |
|                                        |                   |               | ЭММ             | 1            | obochobaniic   |         |         | obochobanie |             |     |  |
|                                        |                   |               | 030             | 1            |                |         |         |             |             |     |  |
|                                        |                   |               | 300             | 1            |                |         |         |             |             |     |  |
|                                        |                   |               | Писконадариа    | 19.31        |                |         | 19.31   |             |             |     |  |
|                                        |                   |               | Автоперевозка   | 1            |                |         | 1       |             |             |     |  |
|                                        |                   |               | Материалы       | 1            |                |         | 1       |             |             | _   |  |
|                                        |                   |               | Проуче затрать  | ,<br>, 1     |                |         | ·       |             |             |     |  |
|                                        |                   |               | Оборидование    | 4.83         |                |         | 4 83    |             |             | _   |  |
|                                        |                   |               | Прочие          | 7.15         |                |         | 7.15    |             |             |     |  |
|                                        |                   |               | CMP             | 8.59         |                |         | 8.59    |             |             |     |  |
|                                        |                   |               |                 | 0,00         |                |         | 0,00    |             |             |     |  |
|                                        |                   |               |                 |              |                |         |         |             |             |     |  |
|                                        |                   |               | Условия назнач  | ения         |                |         |         |             | 1           |     |  |
|                                        |                   |               |                 |              |                |         |         | Применить   | <u>0</u> тм | ена |  |

Для формирования выходной формы пользуйтесь «Смета по ФЕР 421пр (12 граф)»:

| Доступные документы                                                  |              | ×                  |
|----------------------------------------------------------------------|--------------|--------------------|
| Сметы [1 из 39] Акты [0 из 43] Объектные сметы [0 из 2] Ресурсы [0 и | ıз 2]   Форі | ма КС-3 [0 из 1]   |
| П Локальная смета 7 граф                                             | 000 "0       | Рирма СтройСофт" 🔺 |
| П Локальная смета 9 граф                                             | 000 "4       | рирма СтройСофт"   |
| Покальная смета 9 граф с показом НР и СП                             | 000 "0       | рирма СтройСофт"   |
| Локальная смета 11 граф по МДС                                       | 000 "0       | рирма СтройСофт"   |
| Локальная смета 11 граф с показом НР и СП                            | 000 "0       | рирма СтройСофт"   |
| Локальная смета 13 граф с показом НР и СП                            | 000 "0       | рирма СтройСофт"   |
| Локальная смета 17 граф                                              | 000 "0       | рирма СтройСофт"   |
| Смета по МТСН 81-98 (11 граф)                                        | 000 "0       | рирма СтройСофт"   |
| Смета по TCH-2001 (11 граф)                                          | 000 "0       | рирма СтройСофт"   |
| Смета по ТСН-2001 начиная с доп. 43 (11 граф)                        | 000 "4       | рирма СтройСофт"   |
| Смета по ТСН-2001 (11 граф) по двум уровням цен                      | 000 "0       | рирма СтройСофт"   |
| Смета по ТСН-2001 начиная с доп. 43 (11 граф) по двум уровням цен    | 000 "4       | рирма СтройСофт"   |
| Смета по ТСН "Форма 1в" (9 граф)                                     | 000 "0       | рирма СтройСофт"   |
| Смета СН-2012 по главам 1-5 (11 граф)                                | 000 "4       | рирма СтройСофт"   |
| Смета СН-2012 по главе 6 (11 граф)                                   | 000 "4       | рирма СтройСофт"   |
| Смета по ФЕР (9 граф)                                                | 000 "4       | рирма СтройСофт"   |
| Смета по ФЕР (10 граф)                                               | 000 "4       | рирма СтройСофт"   |
| Смета по ФЕР (12 граф)                                               | 000 "0       | рирма СтройСофт"   |
| ☑ Смета по ФЕР 421пр (12 граф)                                       | 000 "4       | рирма СтройСофт"   |
| Смета для тек мо (ттраф) -построчная индексация                      | 000          | ирма стройсофт     |
| Смета для ТЕР МО (12 граф) - построчная индексация                   | 000 "0       | рирма СтройСофт"   |
| Смета для ТЕР МО (11 граф) - каталог текущих цен                     | 000 "4       | рирма СтройСофт"   |
| Смета для ТЕР МО (12 граф) - каталог текущих цен                     | 000 "4       | рирма СтройСофт"   |
| Смета для базисного метода (7 граф)                                  | 000 "4       | рирма СтройСофт"   |
| Смета для базисного метода (11 граф)                                 | 000 "0       | рирма СтройСофт"   |
| Смета для ресурсного метода (7 граф)                                 | 000 "0       | рирма СтройСофт"   |
| Смета для ресурсного метода (11 граф)                                | 000 "0       | рирма СтройСофт" 👻 |
| Сформировать Отмена 🗘 об                                             | новить       | Настроить >>       |

Параметры формирования:

| Смета 12 гр. по ФЕР 421пр                                                                                                    |                                                                                                    |
|----------------------------------------------------------------------------------------------------|----------------------------------------------------------------------------------------------------|
| <ul> <li>Печатать титул документа</li> <li>Шапка на каждую локальную смету</li> <li>Локальная смета с нового листа</li> <li>Заголовок сметы</li> <li>Локальная смета</li> <li>Локальный сметный расчет</li> <li>Обоснование</li> <li>Обычное</li> <li>Альтернативное сокр.</li> <li>Ориентация листа</li> <li>Портрет</li> <li>Альбом</li> <li>Поправки</li> <li>Печатать заменяющие поправки</li> <li>Печатать код поправки</li> <li>Печатать примечание к поправке</li> <li>Расчет стоимости ресурсов</li> <li>Формировать ведомость</li> <li>Документ с нового листа</li> </ul> | <ul> <li>Сметные строки</li> <li>Печатать № п/п для подчинённых строк</li> <li>Печатать нулевые сметные строки</li> <li>Печатать формулы в объемах</li> <li>Печатать формулы в объемах</li> <li>Печатать полные единицы измерения</li> <li>Печатать ценообразование базовой цены</li> <li>Печатать компенсацию строк</li> <li>Показать индикацию исключенных строк</li> <li>Выделять оборудование</li> <li>Печатать строки-комментарии</li> <li>Выделять строки-комментарии</li> <li>Мтоги</li> <li>Гечатать лим. зат. по ЛС (польз.)</li> </ul> |
| <ul> <li>IV квартал 2020 года</li> </ul>                                                                                                    |                                                                                                    |
| Сформировать                                                                                                    | Отмена                                                                                                    |

Общий вид выходной формы:

|                                                                                                    | note PUL (49 | 05) 074 1590    |                                                                                                    |              |                  |                  |                   |                  |                    |                  |                  |             |  |
|----------------------------------------------------------------------------------------------------|--------------|-----------------|----------------------------------------------------------------------------------------------------|--------------|------------------|------------------|-------------------|------------------|--------------------|------------------|------------------|-------------|--|
|                                                                                                    | именовани    | ие редакции сме | тных нормативов: приказ Минстроя России                                                                                                    | Nº 876/np c  | т 26.12.2019 год | ца (в редакции г | приказов от 30.03 | 3.2020 Nº 172/np | о, от 1.06.2020 г. | Nº 294/np, o⊤ 30 | 0.06.2020 r. № 3 | 52/np)      |  |
| Benefative spokes deni to accord to           Increases any spoke           Discretation of spokes deni to accord to accord t                                                                                                    |              |                 | · · · ·                                                                                                    |              |                  |                  | 1                 |                  |                    |                  |                  |             |  |
|                                                                                                    | менован      | ие программног  | о продукта: Программа для ЭВМ «Программ                                                                                                    | a: «Smeta.ru | » версия 11»     |                  |                   |                  |                    |                  |                  |             |  |
| Non-market strang           Market market strang market           Intervene mender           Discretions and analysis of the Holes an occasion strang market           Intervene mender           Intervene mender           In                                                                                                    |              |                 |                                                                                                    |              |                  |                  |                   |                  |                    |                  |                  |             |  |
| Description         Description         Description           Image: 2010 Section Section S                                                                                                    |              |                 |                                                                                                    |              |                  |                  |                   |                  |                    |                  |                  |             |  |
|                                                                                                    |              |                 |                                                                                                    |              |                  |                  |                   |                  |                    |                  |                  |             |  |
|                                                                                                    |              |                 |                                                                                                    |              | (наименова       | ние стройки)     |                   |                  |                    |                  |                  |             |  |
| Unit register         Description           Intervention of classical current of classical current                                                                                                    |              |                 |                                                                                                    |              |                  |                  |                   |                  |                    |                  |                  |             |  |
| Numerican disease numbers of postaneous           Notalibility C WT A fe flease nonsame           Notalibility C WT A fe flease nonsame           Notalibility C WT A fe                                                                                                    |              |                 |                                                                                                    |              | Методи           | ка 421/пр        |                   |                  |                    |                  |                  |             |  |
|                                                                                                    |              |                 |                                                                                                    | (наименое    | ание объекта ка  | питального стр   | оительства)       |                  |                    |                  |                  |             |  |
| IndextBinited CVEFT A Melase nonanuscin cvers         Image: Second Second                                                                                                    |              |                 |                                                                                                    |              |                  |                  |                   |                  |                    |                  |                  |             |  |
| Total and the second dependence of the second dependence of the second de                                                                                                    |              |                 | Л                                                                                                    | ОКАЛЬНА      | S CMETA №        | Новая лока       | пьная смета       |                  |                    |                  |                  |             |  |
| Number of the state of the state o                                                                                                    |              |                 |                                                                                                    |              |                  |                  |                   |                  |                    |                  |                  |             |  |
| Description         Description         Description <thdescription< th=""> <thdescription< th=""></thdescription<></thdescription<>                                                                                                    |              |                 |                                                                                                    |              |                  |                  |                   |                  |                    |                  |                  |             |  |
| Description         Description description descriptindescriptindescription description descriptindescription descript                                                                                                    | _            |                 |                                                                                                    |              |                  |                  |                   |                  |                    |                  |                  |             |  |
| Number         Entropingenzation         write         memory         memory         memory         memory         memory         memory         Memory         Memory         <                                                                                                    |              |                 |                                                                                                    | (наи         | менование консп  | пруктивного рег  | иения)            |                  |                    |                  |                  |             |  |
| Image: Interest in the state interest interest inter                                                                                                    |              |                 |                                                                                                    |              |                  |                  |                   |                  |                    |                  |                  |             |  |
| Tate the         Balances language         Marting         Marting         Marting           Bit is a low comparison of the service of the service                                                                                                    |              |                 |                                                                                                    |              |                  |                  |                   |                  |                    |                  |                  |             |  |
| Contrast         Processes (proc) una sessesses disputed         Contrast (proc)         Contrast (proc) <thcontrast (proc)<="" th=""></thcontrast>                                                                                                    | ставлен      |                 | Базисно-индексный                                                                                                    | метод        |                  |                  |                   |                  |                    |                  |                  |             |  |
| Objective         Province # prime         Prime         Prim         Prim         Prime <td></td> <td></td> <td></td> <td></td> <td></td> <td></td> <td></td> <td></td> <td></td> <td></td> <td></td> <td></td> <td></td>                                                                                                    |              |                 |                                                                                                    |              |                  |                  |                   |                  |                    |                  |                  |             |  |
| Improvement (note: Note: provement (note: Note: Provement (note: Note: Provement (note: Note: Provement (note: Provement (note: Provement (note: Provement (note: Provement (note: Provement (note: Provement (note: Provement (note: Provement (note: Provement (note: Provement (note: Provement (note: Provement (note: Provement (note: Provement (note: Provement (note: P                                                                                                    | нование      |                 |                                                                                                    |              |                  |                  |                   |                  |                    |                  |                  |             |  |
| Tank a sun Rinkawo Mencrypar (191,200)         11,57 Tuk, 59Å         Comparison and comparison and comparison andi                                                                                                    |              |                 | (проектная и (или)                                                                                                    | иная техни   | ческая документ  | ация)            |                   |                  |                    |                  |                  |             |  |
| Teachers areas flasses thereigner (19.1.200)  reserves and a serve flasses thereigner (19.1.200)  reserves and a serve flasses thereigner (19.1.200)  reserves and a serve flasses flasses of the serves flasses and a serve flasses areas flasses of the serves flasses areas flasses of the serves flasses areas flasses of the serves flasses areas flasses areas areas areas a                                                                                                    |              |                 |                                                                                                    |              |                  |                  |                   |                  |                    |                  |                  |             |  |
| Texts accommon         0.03         11.0 <sup>17</sup> the 0.0 <sup>4</sup> Operations as only 17004         0.0         0.01         0.01         0.01         0.01         0.01         0.01         0.01         0.01         0.01         0.01         0.01         0.01         0.01         0.01         0.01         0.01         0.01         0.01         0.01         0.01         0.01         0.01         0.01         0.01         0.01         0.01         0.01         0.01         0.01         0.01         0.01         0.01         0.01         0.01         0.01         0.01         0.01         0.01         0.01         0.01         0.01         0.01         0.01         0.01         0.01         0.01         0.01         0.01         0.01         0.01         0.01         0.01         0.01         0.01         0.01         0.01         0.01         0.01         0.01         0.01         0.01         0.01         0.01         0.01         0.01         0.01         0.01         0.01         0.01         0.01         0.01         0.01         0.01         0.01         0.01         0.01         0.01         0.01         0.01         0.01         0.01         0.01         0.01         0.01         0.01 <th< td=""><td>ставлена</td><td>в ценах Письм</td><td>ло Минстроя (1.01.2000)</td><td></td><td></td><td></td><td></td><td></td><td></td><td></td><td></td><td></td><td></td></th<>                                                                                                    | ставлена     | в ценах Письм   | ло Минстроя (1.01.2000)                                                                                                    |              |                  |                  |                   |                  |                    |                  |                  |             |  |
| Design construction         90,13         11,07 The (p/d)         Constructions (p/d)         4.34         0.51 The (p/d)           constructions (p/d)         90,33         11,07 The (p/d)         Provide constructions (p/d)         52,00 stn. n.           constructions (p/d)         90,33         11,07 The (p/d)         Provide constructions (p/d)         52,00 stn. n.           constructions (p/d)         90,00 The (p/d)         Provide construction (p/d)         52,00 stn. n.         10,00 The (p/d)           constructions (p/d)         10,07 The (p/d)         Provide construction (p/d)         10,00 The (p/d)         Provide construction (p/d)         10,00 The (p/d)           constructions (p/d)         10,00 The (p/d)         Provide construction (p/d)         Provide construction (p/d)         Provide construction (p/d)         Provide construction (p/d)           construction (p/d)         10,00 The (p/d)         Provide construction (p/d)         Provide construction (p/d)         Provide construction (p/d)           construction (p/d)         10,00 The (p/d)         10,00 The (p/d)         10,00 The (p/d)         Provide construction (p/d)         Provide construction (p/d)           construction (p/d)         10,00 The (p/d)         10,00 The (p/d)         10,00 The (p/d)         10,00 The (p/d)         Provide construction (p/d)           construction (p/d)         10,00 The                                                                                                    |              |                 |                                                                                                    |              |                  |                  |                   |                  |                    |                  |                  |             |  |
| emountement         manual control         Control         Contro         Control         Control                                                                                                    | етная сто    | ОИМОСТЬ         | 95,13                                                                                                    |              | 11,07            | тыс. руб.        |                   |                  |                    |                  |                  |             |  |
| In moviem         picture         picture                                                                                                    |              |                 |                                                                                                    |              |                  |                  | Средства на оп    | лату труда       |                    |                  |                  |             |  |
| The second second secon                                                                                                    | в том        | числе:          |                                                                                                    |              |                  |                  | рабочих           |                  | 4.34               | 0.51             | тыс. руб.        |             |  |
| Non-manual patient         0.00<br>0.00 The (ph)<br>0.00 The (ph)<br>0.00 The                                                                                     | строит       | тельных работ   | 95.13                                                                                                    |              | 11.07            | тыс. руб.        | Нормативные з     | атраты труда п   | абочих             | 57.00            | челч.            |             |  |
| odogogodawini<br>portex straturi         0.00         0.00 Tric (p)<br>metry Triterior preserve all segments         0.00         0.00 Tric (p)<br>metry Triterior preserve all (p) all segments         0.00         0.00           0         000000000000000000000000000000000000                                                                                                    | монта        | жных работ      | 0.00                                                                                                    |              | 0.00             | тыс. руб.        | Нормативные       | атраты тоуда к   | ашинистов          | 5.20             | челч.            |             |  |
| Operate strager         0.00         0.00         0.00         0.00         0.00         0.00         0.00         0.00         0.00         0.00         0.00         0.00         0.00         0.00         0.00         0.00         0.00         0.00         0.00         0.00         0.00         0.00         0.00         0.00         0.00         0.00         0.00         0.00         0.00         0.00         0.00         0.00         0.00         0.00         0.00         0.00         0.00         0.00         0.00         0.00         0.00         0.00         0.00         0.00         0.00         0.00         0.00         0.00         0.00         0.00         0.00         0.00         0.00         0.00         0.00         0.00         0.00         0.00         0.00         0.00         0.00         0.00         0.00         0.00         0.00         0.00         0.00         0.00         0.00         0.00         0.00         0.00         0.00         0.00         0.00         0.00         0.00         0.00         0.00         0.00         0.00         0.00         0.00         0.00         0.00         0.00         0.00         0.00         0.00         0.00         0.00                                                                                                    | ofiony       | дования         | 0,00                                                                                                    |              | 0.00             | тыс. руб.        | Расчетный изм     | еритель          |                    | 2,20             |                  |             |  |
| One of the second second sec                                                                                                    | BDOM:        | x satpar        | 0,00                                                                                                    |              | 0,00             | THC DVD          | KOHCTDVITURHO     | O Demensio       | 0                  |                  |                  |             |  |
| Obsculation         Handwareaseure patient a sampler         Egenval<br>Labegeurin<br>a spinner<br>2         Konnectroe<br>(1) (2) (2) (2) (2) (2) (2) (2) (2) (2) (2                                                                                                    | прочи        |                 | 0,00                                                                                                    |              | 0,00             | . a.o. pyo.      |                   | - promoting      | 0                  |                  |                  |             |  |
| Odcouncesement         Hamemensense pafor in strayar         Example         Konsectro         Tereguin yoperate entry lagger spectrose in the gamement of the spectra entry lagger spectrose in the spectra entry lagger spectrose in the spectra entry lagger spectra entry lagger spectra entry langer spectra entry lagger spectra entry lagger spectre entry lagger spectra entry lagger spectre entry lagger spectra e                                                                                                    | -            | 1               |                                                                                                    |              |                  |                  |                   | Сметная стоих    | ность в базисное   | A VOORNE URV (R  |                  | Сметная     |  |
| Otoconcessme         Haunesockanop pddr 11 artsart         Lamington<br>Instrumento<br>Status         Concerner of the particular<br>status         Concerner of the particular<br>status         Understand<br>Status         Understand<br>Status         Understand                                                                                                    |              |                 |                                                                                                    |              |                  | Копичество       |                   | Tekvillen vo     | OBHE LIEH (CD S) a |                  |                  | стоимость в |  |
| Image: Second Part of the second Part of the se                                                                                                    | ° 06         | основанние      | Наименование работ и затрат                                                                                                    | Единица      |                  |                  |                   | отсущем ур       | ствующих в Сне     | ), pv6.          | Индексы          | текушем     |  |
| Image: constrained in a denning insequency insequence in a denning insequency insequence in a denning insequence in a denning insequence insequence insequ                                                                                                    | n   ~~       |                 | proof it out have                                                                                                    | измерения    |                  |                  | BCero c           | oreyt            | - ay wayno o ollo  |                  | 1                | уровне цен. |  |
| 2         3         4         5         6         7         8         9         10         11         12           00-03-002-5         Produced a produce a standard age 4 are         Additional age 3 and 3 and                                                                                                    |              |                 |                                                                                                    |              | на единицу       | коэффициенты     | учетом            | на единицу       | коэффициенты       | BCEFO            |                  | pyő.        |  |
| Operation         Description         Description <thdescription< th=""> <thdescription< th="">         &lt;</thdescription<></thdescription<>                                                                                                    |              | 2               | 3                                                                                                    | 4            | 5                | 6                | 7                 | 8                | 9                  | 10               | 11               | 12          |  |
| Construction         Configuration is nappuesed a magain<br>sportness (12 sportnes) nappuesed<br>20 mm pprimes (12 sportnes) nappuesed<br>30 mm pprimes (12 sportnes) nappuesed<br>30 mm pprimes (12 sportnes) nappuesed<br>30 mm pprimes (12 sportnes) nappuesed<br>4 mm pprimes (12 sportnes) nappuesed<br>4 mm pprimes (12 sportnes) nappuesed<br>4 mm pprimes (12 sportnes) nappuesed<br>4 mm pprimesed (12 sportnes) nappuesed<br>4 mm pprimesed (12 sportnes) nappuesed<br>4 mm pprimesed (12 sportnes) nappuesed<br>4 mm pprimesed (12 sportnes) nappuesed<br>4 mm pprimesed (12 sportnes) nappuesed<br>4 mm pprimesed (12 sportnes) nappuesed<br>4 mm pprimesed (12 sportnes) nappuesed<br>4 mm pprimesed (12 sportnes) nappuesed<br>4 mm pprimesed (12 sportnes) nappuesed<br>4 mm pprimesed (12 sportnes) nappuesed (12 sportnes) nappuesed<br>4 mm pprimesed (12 sportnes) nappuesed (12 sportnes) nappuesed<br>4 mm pprimesed (12 sportnes) nappuesed (12 sportnes) nappuesed<br>4 mm pprimesed (12 sportnes) nappuesed (12 sportnes) nappuesed<br>4 mm pprimesed (12 sportnes) nappuesed (12 sportnes) nappuesed (12 sportnes) napportnes (12 sportnes) nappuesed (12 sportnes) nappuesed (12 sport                                                                                                    | 08-03-       | -002-5          | Клалка стен из пегкобетонных камней                                                                                                    |              |                  |                  |                   |                  |                    |                  |                  |             |  |
| Description         Source         Source         Source         Source           0         0         10         10         10         10           0         0         10         10         50.50         505           0         0         75.3         75.7         57.7         57.7           0         0.52         57.7         57.7         57.7         57.7           0         0.52         57.7         57.7         57.7         57.7           0.7         10         0.52         57.7         57.7         57.7         57.7           0.7         10         0.52         57.7         57.7         57.7         57.7         57.7         57.7         57.7         57.7         57.7         57.7         57.7         57.7         57.7         57.7         57.7         57.7         57.7         57.7         57.7         57.7         57.7         57.7         57.7         57.7         57.7         57.7         57.7         57.7         57.7         57.7         57.7         57.7         57.7         57.7         57.7         57.7         57.7         57.7         57.7         57.7         57.7         57.7         57.                                                                                                    |              | 002.0           | с облицовкой в процессе кладки                                                                                                    |              |                  |                  |                   |                  |                    |                  |                  |             |  |
| Solution         Solution         Audit         10         10           1         OT         50.50         50.50         50.50           3         OH         53.9         53.9         53.9           3         OH         52.9         52.9         70.25           3         Throm on packetter         877.52         877.9         70.25           OT         Stancester         877.52         60.9         60.9           OT         Stancester         877.52         60.9         60.9           OT         Stancester         877.52         60.9         60.9           OT         Stancester         877.52         60.9         60.9           OT         Stancester         877.52         60.9         60.9           OT         Stancester concesters         50.9         60.9         60.9         60.9           OT         Stancester concesters         50.9         60.9         60.9         60.9         60.9         60.9         60.9         60.9         60.9         60.9         60.9         60.9         60.9         60.9         60.9         60.9         60.9         60.9         60.9         60.9         60.9         60.9 <td></td> <td></td> <td>кирпицом (в 1/2 кирпица) топшиной</td> <td></td> <td></td> <td></td> <td></td> <td></td> <td></td> <td></td> <td></td> <td></td> <td></td>                                                                                                    |              |                 | кирпицом (в 1/2 кирпица) топшиной                                                                                                    |              |                  |                  |                   |                  |                    |                  |                  |             |  |
| Count year before showing year with the set of the set of the se                                                                                                    |              |                 | 220 MM DDM PLICOTO 272W2 DO 4 M                                                                                                    |              | 10               |                  | 10                |                  |                    |                  |                  |             |  |
| 1         0T         550         500           3         3N         4         4433         449           2         as x 0 The         5,50         53           4         M         782,49         782,50         53           3T         uerw         5,7         57         50           3T         uerw         5,7         57         50           MCC 813.200         HPK Kinctpystum is skipniwa w floxee         87,92         600         44           MCC 813.201         HPK Kinctpystum is skipniwa w floxee         56         122         122         683           MCC 813.202         CIK Kinctpystum is skipniwa w floxee         56         122         122         683           MCC 813.202         CIK Kinctpystum is skipniwa w floxee         56         100         100         100,00         1164         8,59         10000           Stational reserver reget reget                                                                                                    |              |                 | 520 мм при высоте этажа до 4 м                                                                                                    | MO           | 10               |                  | 10                |                  |                    |                  |                  |             |  |
| 1         0         1         0         1         0         1         0         1         0         1         0         1         0         1         0         1         0         1         0         1         0         1         0         1         0         1         0         1         0         1         0         1         0         1         0         1         0         1         0         1         0         1         0         1         0         1         0         1         0         1         0         1         0         1         0         1         0         1         0         1         0         1         0         1         0         1         0         1         0         1         0         1         0         1         0         1         0         1         0         1         0         1         0         1         0         1         0         1         0         1         0         1         0         1         1         1         1         1         1         1         1         1 <th1< th="">         1         <th1< th=""> <th1< th=""></th1<></th1<></th1<>                                                                                                    |              |                 |                                                                                                    |              |                  |                  |                   |                  |                    |                  |                  |             |  |
| 3         ЭМ         14433         449           4         4         4433         449           4         4         530         7525           3Tm         90.0         7525         752           3Tm         90.0         7525         752           4         97         877.92         877.92           4007         90.0         877.92         877.92           4007         90.0         877.92         877.92           4007         90.0         90.0         90.0           1001         100         100         100         100           1002         100         100         100         100         100           1000         100         100         100.00         1164         5.9         95 126           1000         100         100.00         1164         5.9         95 126         95 126           1000         100         100.00         11074         8.59         95 126           1000         100         100.00         11074         8.59         95 126           10000         100         100.00         11074         8.59         95 126                                                                                                    | 1            |                 | OT                                                                                                    |              |                  |                  |                   | 50,50            |                    | 505              |                  |             |  |
| 2         e tr 0 The         5,50         752,40         752,40         752,40         752,40         752,40         752,40         752,40         752,40         752,40         752,40         752,40         752,40         752,40         752,40         752,40         752,40         752,40         752,40         752,40         752,40         752,40         752,40         752,40         752,40         752,40         752,40         752,40         752,40         752,40         752,40         752,40         752,40         752,40         752,40         752,40         752,40         752,40         752,40         752,40         752,40         752,40         752,40         752,40         752,40         752,40         752,40         752,40         752,40         752,40         752,40         752,40         752,40         752,40         752,40         752,40         752,40         752,40         752,40         752,40         752,40         752,40         752,40         752,40         752,40         752,40         752,40         752,40         752,40         752,40         752,40         752,40         752,40         752,40         752,40         752,40         752,40         752,40         752,40         752,40         752,40         752,50         752,50 <td>3</td> <td></td> <td>ЭМ</td> <td></td> <td></td> <td></td> <td></td> <td>44,93</td> <td></td> <td>449</td> <td></td> <td></td> <td></td>                                                                                                    | 3            |                 | ЭМ                                                                                                    |              |                  |                  |                   | 44,93            |                    | 449              |                  |             |  |
| 4         M         782.49         782.49         782.49         782.50           MIC 81-32.2004<br>прил 4 п8         мелли 0.52         5.2         877.92         650           MIC 81-32.2004<br>прил 4 п8         Mic Notrophysium из мерлика и блоков         5         122         122         683           MIC 81-32.2004<br>прил 4 п8         Mic Notrophysium из мерлика и блоков         5         122         122         683           MIC 81-32.2004<br>прил 4 п8         Mic Notrophysium из мерлика и блоков         5         122         122         683           MIC 81-32.2004<br>прил 4 п8         Mic Notrophysium из мерлика и блоков         5         102         448           MIC 81-32.0004<br>прил 4 п.8         S         80         80         448           NUC 81-32.0004<br>прил 4 п.8         S         80         80         448           NUC 81-32.001         umn         100         100.000         1164         8.59         10.000           Satistics Contract         Satistics Contract         Satistics Contract         100         0         0         0           BCEFO No cavere<br>BCEFO No cavere<br>BCEFO No cavere B         Satistics Contract         Satistics Contract         100         0         0         0           BCEFO No cavere B         Sa                                                                                                    | 2            |                 | B T. Y. OTM                                                                                                    |              |                  |                  |                   | 5,50             |                    | 55               |                  |             |  |
| 3T         wen-v         5.7         57         57           3TM         wen-v         0.57         57         57           Mitor on pacterine         0         877.92         877.92         877.92           Mitor on pacterine         0         660         660         660           Mitor on pacterine         5         122         122         683         660           Mitor Status up invia un dinoxe         5         122         122         683         660           Mitor Status up invia un dinoxe         5         80         80         448         660           Status Status up invia un dinoxe         5         80         80         448         660           mpail:         Nummer         Beero no nosaugun         1164         660         660         660           BCEFO no cwere         BCEFO no cwere         85000 no cwere (6 Saucciow posteu guet chepocerons a trackingui posteu)         11074         8.50         95126           BCEFO no cwere         0         7.15         0         0         0           BCEFO no cwere         0         7.15         0         0         0           BCEFO no cwere         0         7.5         0         0                                                                                                    | 4            |                 | M                                                                                                    |              |                  |                  |                   | 782,49           |                    | 7 825            |                  |             |  |
| 31M         ven-v         0.52         5.2         9779         5790           MCC 81-3.200         HP Kettrypugut is supminka is funces         %         122         122         683         1           MCC 81-3.200 HP         FM Kettrypugut is supminka is funces         %         122         122         683         1           MCC 81-3.200 HP         FM Kettrypugut is supminka is funces         %         122         122         683         1           MCC 81-3.200 HP         FM Kettrypugut is supminka is funces         %         80         80         44         1         1           MCC 81-3.200 HP         FM Kettrypugut is supminka is funces         %         80         80         44         1         1           Mage 1         Salexies consumers: 100,00 = 100         um         100         100,00         1164         8.59         95128           BCETO Consecta no conset (6 Sauccous probes use the consecventow a transpush probens)         0         4.33         0         0           BCETO to conserve (6 Sauccous probes use the consecventow a transpush probes)         0         4.33         0         0           BCETO to conserve (6 Sauccous probes use the consecventow a transpush probes)         0         11074         95126           BCETO to co                                                                                                    |              |                 | 3T                                                                                                    | чел-ч        | 5,7              |                  | 57                |                  |                    |                  |                  |             |  |
| Итото по раздение<br>ФОТ         122         122         122         683           MICE 81-33.2004         HIP Kontrptysuuti из кирлича в блоков<br>ФОТ         %         80         80         448           G11 Kontrptysuuti из кирлича в блоков<br>ФОТ конtrptysuuti из кирлича в блоков<br>ФОТ конtrptysuuti из кирлича в блоков<br>ФОТ         %         80         80         448           C11 Kontrptysuuti из кирлича в блоков<br>ФОТ конtrptysuuti из кирлича в блоков<br>ФОТ конtrpt                                                                                                    |              |                 | ЗТм                                                                                                    | чел-ч        | 0.52             |                  | 5.2               |                  |                    |                  |                  |             |  |
| MUC 81-32.04<br>Mprint A1 8<br>MUC 81-32.04<br>Mprint A1 8<br>MUC 81-32.04<br>Mprint A1 8<br>MUC 81-32.04<br>Mprint A1 8<br>MUC 81-32.04<br>Mprint A1 8<br>MUC 81-32.04<br>Mprint A1 8<br>MUC 81-32.04<br>Mprint A1 8<br>MuC 81-32.04<br>Mprint A1 8<br>Mprint A1 8 |              |                 | Итого по расценке                                                                                                    |              |                  |                  |                   | 877.92           |                    | 8 779            |                  |             |  |
| MDC 81-33.2004         нР Конструкции из кирпича и блоков         %         122         122         683           MDC 81-25.2001         ПК Конструкции из кирпича и блоков         %         80         80         448           Impail n R. Source Status         %         80         80         448           Impail n R. Source Status         %         80         80         448           Impail n R. Source Status         %         80         80         448           Impail n R. Source Status         %         80         80         448           Impail n R. Source Status         %         80         80         448           Impail n R. Source Status         80         80         448         448           Impail n R. Source Status         80         100.00         1164         8.59         10.000           BCEFO On cwere         BCEFO Concwere         BCEFO Concwere (6 Sauccown ypoeke use ne chepceverow a trackult Mypoeke.)         0         14.63         0           BCEFO On cwere (6 Sauccown ypoeke use ne chepceverow a trackult Mypoeke.)         0         16,31         0           BCEFO On cwere (6 Sauccown ypoeke use ne chepceverow a trackult Mypoeke.)         0         7,15         0           BCEFO On cwere (6 Sauccown ypoeke use N)                                                                                                    |              |                 | ΦΟΤ                                                                                                    |              |                  |                  |                   |                  |                    | 560              |                  |             |  |
| при 4 и 8         инскиор ранил и вискор учани из кирпика и блоков         %         122         122         683           ПОС 81-55.200 Прил.1 ли вокор учани из кирпика и блоков         %         122         122         683           ПОС 81-55.200 Прил.1 ли вокор учани из кирпика и блоков         %         80         80         448           прала лисько АЛ-<br>55.3006 прил.1 л.8         %         80         80         448           прала         %         80         80         448           прала         %         80         9910         448           прала         %         80         80         448           прала         %         80         80         448           прала         %         80         80         448           npain         %         80         80         448           BCEFO Coll not comme         %         100         100.00         1164           BCEFO Coll not comme         %         85.9         95 126         0         4,83         0           BCEFO Coll not comme         %         83.00         100.00         0         0         0         0         0           motore is aparatin         0 <t< td=""><td>млся</td><td>31-33 2004</td><td>НР Конструкции из кирпина и броков</td><td></td><td></td><td></td><td></td><td></td><td></td><td></td><td></td><td></td><td></td></t<>                                                                                                    | млся         | 31-33 2004      | НР Конструкции из кирпина и броков                                                                                                    |              |                  |                  |                   |                  |                    |                  |                  |             |  |
| HIGC 81:05:2001<br>редил 3 лиських АГ         ОТ Конструкции из жирлича и блоков<br>уводов прил.1 п.8.         0         122         122         0.000           прайс         Кирлич<br>Бависная сполициясти: 100,00 = 100         уводов по позиция         9 910         448         9910           прайс         Кирлич<br>Бависная сполициясти: 100,00 = 100         штл         100         100         100,00         1164         8,59         10 000           BCETO по смете<br>BDETO CMP (Ges years перевозки) по смете (в базисном уровне цен с пересчетом в текущий уровень)         11074         8,59         95 126           DECTO Obryphasmue no смете (в базисном уровне цен с пересчетом в текущий уровень)         0         1,00         0           BCETO Obryphasmue no смете (в базисном уровне цен с пересчетом в текущий уровень)         0         1,00         0           BCETO Norea         0         1,00         0         0         0         0           BCETO Norea         0         1,00         0         0         0         0         0         0         0         0         0         0         0         0         0         0         0         0         0         0         0         0         0         0         0         0         0         0         0         0 <td< td=""><td>прил</td><td>4 n 9</td><td>та конструкции из киртича и олоков</td><td>04</td><td>100</td><td></td><td>100</td><td></td><td></td><td>692</td><td></td><td></td><td></td></td<>                                                                                                    | прил         | 4 n 9           | та конструкции из киртича и олоков                                                                                                    | 04           | 100              |                  | 100               |                  |                    | 692              |                  |             |  |
| произ осносной по солочний         от солочний         99 10           553:006 прил.1 п.8         96         80         80         445           прайс         кирпич         910         100         100,00         1184         8,59         10 000           BCEFO по смете         BCEFO по смете         BCEFO по смете         11074         8,59         95 126           BCEFO по смете         BCEFO по смете         11074         8,59         95 126           BCEFO по смете         0         10,00         10,00         0         445           BCEFO по смете         BCEFO по смете         8,59         10 000         0           BCEFO по смете         6 заисном уровне цен с пересчетом в текущий уровень)         0         1,00         0           BCEFO по смете         6 заисном уровне цен с пересчетом в текущий уровень)         0         4,83         0           BCEFO по смете         6 заисном уровне цен с пересчетом в текущий уровень)         0         19,31         0           BCEFO по смете         95 126         0         19,31         0         19,231         0           BCEFO по смете (в базисном уровне цен)         0         11074         95 126         0         19,231         0           BCEFO                                                                                                    | MDC 9        | 91.05.0004      | СП Конструкции из киррина и блокор                                                                                                    | 70           | 122              |                  | 122               |                  |                    | 005              |                  |             |  |
| Inpair         10         80         80         448           Inpair         Beero no no sutum         9 910           Inpair         Beero no no sutum         9 910           Inpair         Beero no no sutum         9 910           Inpair         Beero no no sutum         9 910           Inpair         Beero no no sutum         9 910           Beero no no sutum         1164         1164           BEEro One resere         0         1,00         0         0,00           BEEro One ware (6 базисном уровне цен с пересчетом в текущий уровень)         0         1,00         0           BEEro One sarpatin         0         4,83         0         0         0         0         0         0         0         0         0         0         0         0         0         0         0         0         0         0         0         0         0         0         0         0         0         0         0         0         0         0         0         0         0         0         0         0         0         0         0         0         0         0         0         0         0         0         0         0         0 <td>mgo d</td> <td>2 51-23.2001</td> <td>от понструкции из кирпича и опоков</td> <td></td> <td></td> <td></td> <td></td> <td></td> <td></td> <td></td> <td></td> <td></td> <td></td>                                                                                                    | mgo d        | 2 51-23.2001    | от понструкции из кирпича и опоков                                                                                                    |              |                  |                  |                   |                  |                    |                  |                  |             |  |
| Dockson (Jpm), ITES         10         00         000         448           прайс         Wynniv<br>Bakroene consumer, 100,00 = 100         um         100         100,00         1164         8,59         10,000           BCETO no cwere<br>BCETO no cwere<br>BCETO no cwere (6 базиском уровне цен с пересчетом в техущий уровень)         111074         8,59         95 126           BCETO no cwere<br>BCETO obcypt/dawn no cwere (6 базиском уровне цен с пересчетом в техущий уровень)         0         1,00         0           BCETO no cwere<br>BCETO no cwere<br>BCETO no cwere (6 базиском уровне цен с пересчетом в техущий уровень)         0         1,00         0           BCETO no cwere<br>BCETO no cwere (6 базиском уровне цен с пересчетом в техущий уровень)         0         10,00         0           BCETO no cwere<br>BCETO no cwere (6 базиском уровне цен с пересчетом в техущий уровень)         0         10,00         0           BCETO no cwere (6 базиском уровне цен с пересчетом в техущий уровень)         0         19,31         0           BCETO no cwere (6 базиском уровне цен с пересчетом в техущий уровень)         0         7,15         0           BCETO no cwere (6 базиском уровне цен с пересчетом в техущем уровен цен с пересчетом в техущий уровень)         0         10,000         0           BCETO no cwere (6 базиском и техущем уровенх цен)         11074         95 126         0         0                                                                                                    | EEDO(        | STINCEMU ALT-   |                                                                                                    |              |                  |                  |                   |                  |                    |                  |                  |             |  |
| прайс         кирпич<br>Ваменяе стоимость: 100,00 = 100         um         100         100         100         1104         8,59         10 000           BCEFO по смете<br>BDEFO CMP (6e3 yetra перевозки) по смете (в базисном уровен цен с пересчетом в текущий уровень)         11074         8,59         95 126           BCEFO по смете<br>BDEFO CMP (6e3 yetra перевозки) по смете (в базисном уровен цен с пересчетом в текущий уровень)         0         1,00         0           BCEFO по смете<br>BDEFO CMP (6e3 yetra перевозки) по смете (в базисном уровен цен с пересчетом в текущий уровень)         0         1,00         0           BCEFO по смете<br>BDEFO CMP (6e3 yetra перевозки) по смете (в базисном уровен цен с пересчетом в текущий уровень)         0         10,00         0           BCEFO по смете<br>BDEFO почие затраты по смете (в базисном уровен цен с пересчетом в текущий уровень)         0         43.0         0           moveme atrapatius         0         19,31         0         0         0         0           moveme atrapatius         0         7,15         0         0         0         0         0         0         0         0         0         0         0         0         0         0         0         0         0         0         0         0         0         0         0         0         0         0 <t< td=""><td>5530/</td><td>оо прил. т п.а</td><td></td><td>%</td><td>80</td><td></td><td>80</td><td></td><td></td><td>448</td><td></td><td></td><td></td></t<>                                                                                                    | 5530/        | оо прил. т п.а  |                                                                                                    | %            | 80               |                  | 80                |                  |                    | 448              |                  |             |  |
| прайс         корпич<br>Валисная стюликоть: 100,00 = 100         шт.         100         100         100,00         1164         8.59         10.000           BCEFO по смете<br>BCEFO по смете<br>BCEFO по смете<br>BCEFO по почита (6 базисном уровне цен с пересчетом в техущий уровень)<br>BCEFO пориче затрать по смете (6 базисном уровне цен с пересчетом в техущий уровень)<br>BCEFO пориче затрать по смете (6 базисном уровне цен с пересчетом в техущий уровень)<br>BCEFO пориче затрать по смете (6 базисном уровен цен с пересчетом в техущий уровень)<br>BCEFO пориче затрать 0         11.074         8,59         95.126           в mow числе<br>в mow числе<br>в mow чи                                                                                                    |              |                 |                                                                                                    |              |                  |                  | Bce               | го по позиции    | l                  | 9 910            |                  |             |  |
| Бависная стоимясть: 100,00 = 100         шт.         100         100         100,00         1164         8,59         10,000           BCEFO no cwere         BCEFO no cwere         BCEFO CMP (6e зучта перевозки) по смете (6 базисном уровне цен с пересчетом в текущий уровень)         0         11074         8,59         95 126           BCEFO CMP (6e зучта перевозки) по смете (6 базисном уровне цен с пересчетом в текущий уровень)         0         100         0         0           BCEFO Oncypaseme no comere (6 базисном уровне цен с пересчетом в текущий уровень)         0         10,00         0         0         0         0         0         0         0         0         0         0         0         0         0         0         0         0         0         0         0         0         0         0         0         0         0         0         0         0         0         0         0         0         0         0         0         0         0         0         0         0         0         0         0         0         0         0         0         0         0         0         0         0         0         0         0         0         0         0         0         0         0         0                                                                                                             | прайс        |                 | кирпич                                                                                                    |              |                  |                  |                   |                  |                    |                  |                  |             |  |
| Всего по позиции         1164           ВСЕГО по смете         ВСЕГО по смете (в базисном уровне цен с пересчетом в текущий уровень)         11074         8,59         95126           ВСЕГО ориди вазграты по смете (в базисном уровне цен с пересчетом в текущий уровень)         0         4,83         0           ВСЕГО порице затраты по смете (в базисном уровне цен с пересчетом в текущий уровень)         0         4,83         0           ВСЕГО порице затраты по смете (в базисном уровне цен с пересчетом в текущий уровень)         0         11074         8,59         95126           в сто о порице затраты по омете (в базисном уровне цен с пересчетом в текущий уровень)         0         4,83         0           в стом числе         0         11074         8,59         95126           в том числе         0         11074         95126           в том числе         0         7,15         0           в том числе         11074         95126         95126           в том числе         11074         95126         10000           в сто по числе         10000         0         0         0           Составил         [долюность, подпись(некциаль фамилия)]         0         0         0           Проверил         [долюность, подпись(некциаль фамилия)]         0         0                                                                                                    |              |                 | Базисная стоимость: 100,00 = 100                                                                                                    | um.          | 100              |                  | 100               | 100,00           |                    | 1 164            | 8,59             | 10 000      |  |
| Всего по позиции 1164<br>ВСЕГО по смете<br>ВСЕГО по смете<br>ВСЕГО                                                                                                    |              |                 |                                                                                                    |              |                  |                  |                   |                  |                    |                  |                  |             |  |
| ВСЕГО по смете<br>ВСЕГО СМР (баз учета перевозки) по смете (в базисном уровне цен с пересчетом в текущий уровень)<br>ВСЕГО окредовала по смете (в базисном уровне цен с пересчетом в текущий уровень)<br>ВСЕГО окредовала по смете (в базисном уровне цен с пересчетом в текущий уровень)<br>ВСЕГО произе затраты по смете (в базисном уровне цен с пересчетом в текущий уровень)<br>в стом числе<br>пусконаладочные работы<br>прочие затраты<br>ВСЕГО по смете (в базисном и текущий уровень)<br>ВСЕГО по смете (в базисном уровне цен с пересчетом в текущий уровень)<br>в стом числе<br>пусконаладочные работы<br>прочие затраты<br>ВСЕГО по смете (в базисном и текущем уровнях цен)<br>в стом числе<br>материальные рекурсы, отсутствующие в СНБ (в текущем уровне цен)<br>оборудование, отсутствующие в СНБ (в текущем уровне цен)<br>оборудование, отсутствующие в СНБ (в текущем уровне цен)<br>оборудование, отсутствующие в СНБ (в текущем уровне цен)<br>Проверия<br>(должность, подпись(инициаль, фамилим)<br>Проверия<br>(должность, подпись(инициаль, фамилим)<br>Соктавия<br>(должность, подпись(инициаль, фамилим)<br>Соктавия<br>(должность, подпись(инициаль, фамилим)<br>(должность, подпись(инициаль, фамилим)<br>Соктавия<br>(должность, подпись(инициаль, фамилим)<br>(должность, подпись(инициаль, фамилим)<br>(должность, подпись(инициаль)<br>(должность, подпись(инициаль)<br>(должность, подпись(инициаль)<br>(должность, подпись(инициаль)<br>(должность, подпи                                                                                                    |              |                 |                                                                                                    |              |                  |                  | Bce               | го по позиции    |                    | 1 164            |                  |             |  |
| BCEIrO no cuere         BCEIrO no cuere         Statuscome         Statuscome                                                                                                    |              |                 |                                                                                                    |              |                  |                  |                   |                  |                    |                  |                  |             |  |
| ВСЕГО СМР (баз учета перееозка) по смете (в базисном уровен цен с пересчетом в текущий уровень) 0 11074 8,59 95126<br>ВСЕГО окредовала по смете (в базисном уровене цен с пересчетом в текущий уровень) 0 4,83 0<br>ВСЕГО окредовала по смете (в базисном уровене цен с пересчетом в текущий уровень) 0 4,83 0<br>ВСЕГО произе затраты по смете (в базисном уровене цен с пересчетом в текущий уровень) 0 4,83 0<br>в стом числе 0 19,31 0 1<br>прочие затраты 0 7,15 0<br>ВСЕГО по смете (в базисном и текущий уровень) 0 11074 95126<br>в том числе 10 7,15 0 10 10,31 0 10 10,31 0 10 10,31 0 10 10,31 0 10 10,31 0 10,00 0 10,31 0 10,00 0 0 10,31 0 10,00 0 0 10,00 0 0 10,00 0 0 0 0 0                                                                                                    |              |                 | BCEFO no cmete                                                                                                    |              |                  |                  |                   |                  |                    |                  |                  |             |  |
| ВСЕГО поревозка по смете (в базисном уровне цен с пересчетом в текущий уровень) 0 1,00 0<br>ВСЕГО порчие затраты по смете (в базисном уровне цен с пересчетом в текущий уровень) 0 4,83 0<br>в стои числе<br>противлядочные работы<br>противлядочные работы<br>п                                                                                                    |              |                 | ВСЕГО СМР (без учета перевозки) по с                                                                                                    | мете (в баз  | висном уровне    | цен с пересче    | етом в текущий    | уровень)         |                    | 11 074           | 8,59             | 95 126      |  |
| ВСЕГО обрудование по смете (6 базисном уровне цен с пересчетом в текущий уровень)         0         4,83         0           ВСЕГО пориме затраты по смете (6 базисном уровне цен с пересчетом в текущий уровень)         0         19,31         0           e mow числе         0         19,31         0         19,31         0           прочие затраты         0         7,15         0         11074         95126           e mow числе         0         7,15         0         11074         95126           e mow числе         11074         95126         10000         0           e mow числе         10000         0         0         0         0           corrasun         Intervention         10000         0         0         0         0           Gorosucces, nognice/(нинциаль фамилия))         0         0         0         0         0         0           Cocrasun         Igonowoces, nognice/(нинциаль фамилия))         0         0         0         0         0         0         0         0         0         0         0         0         0         0         0         0         0         0         0         0         0         0         0         0         0                                                                                                    |              |                 | ВСЕГО перевозка по смете (в базисноя                                                                                                    | и уровне це  | ен с пересчето   | м в текущий у    | оовень)           |                  |                    | 0                | 1,00             | 0           |  |
| ВСЕГО приче затраты по смете (в базисной уровне цен с пересчетом в текущий уровень)<br>е глом числе<br>пусконаладочные работы<br>проче затраты<br>ВСЕГО по смете (в базисном и текущем уровнях цен)<br>е глом числе<br>е глом числе<br>е глом числе<br>и теркальные ресурсы, отсутствующие в СНБ (е текущем уровне цен)<br>оборудование, отсутствующие в СНБ (е текущем уровне цен)<br>оборудование, отсутствующие в сноменание и соборудование и соборудование и соборущие и соборудование и соборуд                                                                                                    |              |                 | ВСЕГО оборудование по смете (в бази                                                                                                    | сном уровн   | е цен с пересч   | етом в текущи    | ий уровень)       |                  |                    | 0                | 4.83             | 0           |  |
|                                                                                                    |              |                 | ВСЕГО прочие затраты по смете (в баз                                                                                                    | ИСНОМ УВО    | вне цен с пере   | счетом в теку    | ций уровень)      |                  |                    | 0                |                  | 0           |  |
| пусхоналадочные работы<br>пусхоналадочные работы         0         19,31         0           BCFT оп совете (в бажсном и текущем уровнях цен)         0         7,15         0           BCFT оп совете (в бажсном и текущем уровнях цен)         11074         95126           e mow числе<br>и материальные ресурсы, отсутствующие в CH5 (в текущем уровне цен)<br>оборудование, отсутствующие в CH5 (в текущем уровне цен)         10000         0           Cocraeиn         [должность-поличе-(инициаль: фамилия)]         10000         0           Проверил         [должность-поличе-(инициаль: фамилия)]         10000         0           Cocraeun         [должность-поличе-(инициаль: фамилия)]         10000         0           Cocraeun         [должность-поличе-(инициаль: фамилия)]         10000         0           Cocraeun         [должность-поличе-(инициаль: фамилия)]         10000         0           Cocraeun         [должность-поличе-(инициаль: фамилия)]         10000         0           Cocraeun         [должность-поличе-(инициаль: фамилия)]         10000         10000         10000                                                                                                    |              |                 | 8 mon uucne                                                                                                    |              |                  |                  |                   |                  |                    |                  |                  |             |  |
|                                                                                                    |              |                 | пусконапалонные работы                                                                                                    |              |                  |                  |                   |                  |                    | 0                | 10.24            | 0           |  |
|                                                                                                    |              |                 | процио затрати                                                                                                    |              |                  |                  |                   |                  |                    | 0                | 19,31            | 0           |  |
| BLC10 по Смете (в озаклюм и техущем уровнях цен)         11 074         95 126           и логов         иматериальные ресурсы, отсутствующие в СНБ (в техущем уровне цен)         10 000           оборудование, отсутствующие в СНБ (в техущем уровне цен)         0         0           Составил         [должность, подлись(нинципаль, фамилим)]         0           Проверил         [должность, подлись(нинципаль, фамилим)]         0           Составил         [должность, подлись(нинципаль, фамилим)]         0           Составил         [должность, подлись(нинципаль, фамилим)]         0           Составил         [должность, подлись(нинципаль, фамилим)]         0           Составил         [должность, подлись(нинципаль, фамилим)]         0           Составил         [должность, подлись(нинципаль, фамилим)]         0           Составил         [должность, подлись(нинципаль, фамилим)]         0           Составил         [должность, подлись(нинципаль, фамилим)]         0                                                                                                    |              |                 | прочие затраты                                                                                                    |              |                  |                  |                   |                  |                    | 0                | 7,15             | 0           |  |
|                                                                                                    |              |                 | ВСЕГО ПО СМЕТЕ (В ВАЗИСНОМ И ТЕКУЩЕМ                                                                                                    | уровнях і    | цен)             |                  |                   |                  |                    | 11 074           |                  | 95 126      |  |
| Материальные ресурсы, отсутствующие 8 СНБ (в текущем уровне цен)         0           оборудование, отсутствующие в СНБ (в текущем уровне цен)         0           Составил         [должность, подлись(никциаль, фамилим)]         0           Проверил         [должность, подлись(никциаль, фамилим)]         0           Должность, подлись(никциаль, фамилим)]         0           Составил         [должность, подлись(никциаль, фамилим)]         0           Составил         [должность, подлись(никциаль, фамилим)]         0           Составил         [должность, подлись(никциаль, фамилим)]         0           Составил         [должность, подлись(никциаль, фамилим)]         0           Составил         [должность, подлись(никциаль, фамилим)]         0           Смета 12 гр. по ФЕР 421пр         Source SourceObSm         SmtRes         EtalonRes         (т)                                                                                                    |              |                 | в том числе                                                                                                    |              |                  |                  |                   |                  |                    |                  |                  |             |  |
| оборудование, отсутствующие в СНБ (в текущем уровне цен)         0           Составил         [должность, подлись(ненциаль: фазиклия)]           Проверил         [должность, подлись(ненциаль: фазиклия)]           (должность, подлись(ненциаль: фазиклия)]         (           (должность, подлись(ненциаль: фазиклия)]         (           (должность, подлись)         (           (должность, подлись)         (           (должность, подлись)         (           (должность, подлись) </td <td></td> <td></td> <td>материальные ресурсы, отсутствующи</td> <td>е в СНБ (в</td> <td>текущем уровн</td> <td>не цен)</td> <td></td> <td></td> <td></td> <td></td> <td></td> <td>10 000</td> <td></td>                                                                                                    |              |                 | материальные ресурсы, отсутствующи                                                                                                    | е в СНБ (в   | текущем уровн    | не цен)          |                   |                  |                    |                  |                  | 10 000      |  |
| Составил<br>Должность. подлись(ннициаль.фамилим)<br>Проверил<br>Должность. подлись(ннициаль.фамилим)<br>Должность. подлись(ннициаль.фамилим)<br>Смета 12 гр. по ФЕР 421пр<br>Source SourceObSm SmtRes EtalonRes (+) : (1)                                                                                                    |              |                 | оборудование, отсутствующие в СНБ (                                                                                                    | в текущем ;  | ровне цен)       |                  |                   |                  |                    |                  |                  | 0           |  |
| Составия<br>Проверия<br>(должность, подлись (инициаль факилии))<br>Проверия<br>(должность, подлись (инициаль факилии))<br>Смета 12 тр. по ФЕР 421пр<br>Source SourceObSm SmtRes EtalonRes (+) : ()                                                                                                    |              |                 |                                                                                                    |              |                  |                  |                   |                  |                    |                  |                  |             |  |
| Составия  Составия  Гропкность, подпись(инициаль, фамилия)  Проверия  Гропкность, подпись(инициаль, фамилия)  Смета 12 тр. по ФЕР 421пр Source SourceObSm SmtRes EtalonRes                                                                                                    |              |                 |                                                                                                    |              |                  |                  |                   |                  |                    |                  |                  |             |  |
| Проверия<br>[должность.подпись(инициялы;факилии)]<br>[должность.подпись(инициялы;факилии)]<br>(должность.подпись(инициялы;факилии))<br>Смета 12 гр. по ФЕР 421пр Source SourceObSm SmtRes EtalonRes (+) : (1)                                                                                                    |              | Составил        |                                                                                                    |              |                  |                  |                   |                  |                    |                  |                  |             |  |
| Проверия [должность, подпись(инициали, фамисиии)] Смета 12 гр., по ФЕР 421пр Source SourceObSm SmtRes EtalonRes (+) : (1                                                                                                    |              |                 | Гдолжность п                                                                                                    | одпись(ини   | циалы,фамилиа)   | 1                |                   |                  |                    |                  |                  |             |  |
| Проверил<br>[должность.подпись(инициаль.фамилия)]<br>Смета 12 гр. по ФЕР 421пр Source SourceObSm SmtRes EtalonRes (+) (1)                                                                                                    |              |                 | provide the state of the state of the state |              |                  |                  |                   |                  |                    |                  |                  |             |  |
| [dome+orts_nognies(weikupasis(dealwinki))     [dome+orts_nognies(weikupasis(dealwinki))     Cevera 12 rp. no 0EP 421np     Source     SourceObSm     SmitRes     EtalonRes     (+)     (1)                                                                                                    |              | Проверил        |                                                                                                    |              |                  |                  |                   |                  |                    |                  |                  |             |  |
| Cuera 12 rp. no ØEP 421np Source SourceObSm SmtRes EtalonRes (+) : (1                                                                                                    |              | peseptidi       | [composed a                                                                                                    | onnuc-/www   | wanti dawawa     | 1                |                   |                  |                    |                  |                  |             |  |
| Cuera 12 rp. no ØEP 421np Source SourceObSm SmtRes EtalonRes (+) : (1                                                                                                    |              |                 | должность, п                                                                                                    | одонов(ини   | 4                |                  |                   |                  |                    |                  |                  |             |  |
| Cmera 12 rp. no ΦΕΡ 421np Source SourceObSm SmtRes EtalonRes (+) : (1                                                                                                    |              |                 |                                                                                                    |              |                  |                  |                   |                  |                    |                  |                  |             |  |
| Cmera 12 rp. no ØEP 421np     Source     SourceObSm     SmtRes     EtalonRes     (+)     :     (1)                                                                                                    |              |                 |                                                                                                    |              |                  |                  |                   |                  |                    |                  |                  |             |  |
| Covera 12 rp. no ΦΕΡ 421np Source SourceObSm SmtRes EtalonRes (+) : (1)                                                                                                    |              |                 |                                                                                                    |              |                  |                  |                   |                  |                    |                  |                  |             |  |
| Covera 12 rp. no ΦΕΡ 421np Source SourceObSm SmtRes EtalonRes (+) : (1                                                                                                    |              |                 |                                                                                                    |              |                  |                  |                   |                  |                    |                  |                  |             |  |
| Cmera 12 rp. no ØEP 421np Source SourceObSm SmtRes EtalonRes (+) : (1)                                                                                                    |              |                 |                                                                                                    |              |                  |                  |                   |                  |                    |                  |                  |             |  |
| Comera 12 rp. no ØEP 421np Source SourceObSm SmtRes EtalonRes (+) : (1)                                                                                                    |              |                 |                                                                                                    |              |                  |                  |                   |                  |                    |                  |                  |             |  |
| Cmera 12 rp. no ΦΕΡ 421np Source SourceObSm SmtRes EtalonRes (+) : (1)                                                                                                    |              |                 |                                                                                                    |              |                  |                  |                   |                  |                    |                  |                  |             |  |
| Cmera 12 rp. no ΦΕΡ 421np Source SourceObSm SmtRes EtalonRes (+) : (1)                                                                                                    |              |                 |                                                                                                    |              |                  |                  |                   |                  |                    |                  |                  |             |  |
| Cmera 12 rp. no ØEP 421np Source SourceObSm SmtRes EtalonRes (+) : (1                                                                                                    |              |                 |                                                                                                    |              |                  |                  |                   |                  |                    |                  |                  |             |  |
| Cmera 12 rp. no ΦΕΡ 421np Source SourceObSm SmtRes EtalonRes (+) : (                                                                                                    |              |                 |                                                                                                    |              |                  |                  |                   |                  |                    |                  |                  |             |  |
| CMeta 12 rp. no ØEP 421np Source SourceObSm Smithes EtalonRes (+) :                                                                                                    |              |                 |                                                                                                    |              |                  |                  |                   |                  |                    |                  |                  |             |  |
| CMeta 12 rp. no ØEP 421np Source SourceObSm SmtRes EtalonRes (+) : 4                                                                                                    | _            |                 |                                                                                                    |              |                  |                  | _                 |                  |                    |                  |                  |             |  |
|                                                                                                    | •            | Смета 12        | rp. no ΦΕΡ 421np Source Sour                                                                                                    | ceObSm       | SmtRes           | EtalonRes        | (+)               |                  | 4                  |                  |                  |             |  |

Для пересчета уже созданных объектов поставьте галку Применять Индексы по смете за итогом (421/пр) и пересчитайте объект на вкладке Содержание (или откройте его):

| Намененование<br>СТРИКТУРА<br>ОМЕТЫ<br>Выполнения<br>M-23<br>РЕСИРСНЫЕ РАСИЕТЫ<br>КС-3<br>КС-3<br>КС-3<br>КС-3<br>КС-3<br>Краткое описание объекта (необходим пересчет)<br>Пачеменование:<br>Норманиенование:<br>Норманиенованиенованиен                                                                                                    |                                                                                                    | метры                                                                  |                    |                             |                          |                        |                            |                                                                       |
|----------------------------------------------------------------------------------------------------|----------------------------------------------------------------------------------------------------|------------------------------------------------------------------------|--------------------|-----------------------------|--------------------------|------------------------|----------------------------|-----------------------------------------------------------------------|
| СТРЧКТУРА<br>СМЕТЫ<br>ВЫПОЛНЕНИЯ<br>M-33<br>PECUPONUE РАСЧЕТЫ<br>КС-3<br>КС-3   | Наименование                                                                                                    |                                                                        |                    |                             |                          |                        |                            |                                                                       |
| Систы<br>Выполнения<br>м-3<br>РЕСИРСНЫЕ РАСЧЕТЫ<br>КСЗ<br>КСЗ<br>КСЗ<br>КСЗ<br>КСЗ<br>КСЗ<br>Краткое описание объекта (необходим пересчет)<br>Пользоеатель<br>Пользоеатель<br>Пользое                                                                                                    | СТРУКТУРА                                                                                                    |                                                                        |                    |                             |                          |                        |                            |                                                                       |
| Вылюлоннения<br>M-29<br>PECUPCHALE РАСЧЕТЫ<br>КС 3<br>КС 3<br>Ко 3<br>Ко 3<br>К | СМЕТЫ                                                                                                    |                                                                        |                    |                             |                          |                        |                            |                                                                       |
| М.23<br>РЕСИРСНЫЕ РАСЧЕТЫ<br>КСЗ<br>КСЗ<br>Краткое описание объекта (необходим пересчет)<br>Микро<br>Краткое описание объекта (необходим пересчет)<br>Пользователь<br>Пользователь<br>Поль                                                                                                    | выполнения                                                                                                    |                                                                        |                    |                             |                          |                        |                            |                                                                       |
| РЕСУРСНЫЕ РАСЧЕТЫ<br>КСЗ<br>Архиеные Колии<br>Тамленование Шикрр Ревизия Дата Пользователь<br>Тамленование Объекта (необходим пересчет)<br>Пользователь<br>Пользователь                                                                                                    | M-29                                                                                                    |                                                                        |                    |                             |                          |                        |                            |                                                                       |
| КСЗ<br>КСЗ<br>КСЗ<br>Кранковские<br>Кранковские<br>Кр                                                                                                    | РЕСУРСНЫЕ РА                                                                                                    | АСЧЕТЫ                                                                 |                    |                             |                          |                        |                            |                                                                       |
| Сомность Сранков работ с НР и СП<br>Пользоватия:<br>Пользоватия:<br>Шифр<br>Наименование:<br>Шифр:<br>Наименование:<br>Шифр:<br>Нарматирная база:<br>Пата вменения: 13.08.20.13.09.17<br>Показатели пересчета уровня цен "Уровень цен":<br>- не назначены<br>Посазатели пересчета уровня цен "Уровень цен":<br>- не назначены<br>Посазатели пересчета уровня цен "Уровень цен":<br>- не назначены<br>Посазатели пересчета уровня цен "Уровень цен":<br>- не назначены<br>Посазатели пересчета уровня цен "Уровень цен":<br>- не назначены<br>Посазатели пересчета уровня цен "Уровень цен":<br>- не назначены<br>Посазатели пересчета уровня цен "Уровень цен":<br>- не назначены<br>Посазатели пересчета уровня цен "Уровень цен":<br>- не назначены<br>Посазатели пересчета уровня цен "Уровень цен":<br>- не назначены<br>Посазатели пересчета уровня цен "Уровень цен":<br>- не назначены<br>Посазатели пересчета уровня цен "Уровень цен":<br>- не назначены<br>Посазатели пересчета уровня цен "Уровень цен":<br>- не назначены<br>Посазатели пересчета уровня цен "Уровень цен":<br>- не назначены<br>Посазатели пересчета уровня цен "Уровень цен":<br>- не назначены<br>- не назначены<br>- назначены<br>- не назначены<br>- не назначены<br>- не назначены<br>- не назначены<br>- не назначены<br>- не назначены<br>- не назначены<br>- не назнач                                                                                                    | KC-3                                                                                                    |                                                                        |                    |                             |                          |                        |                            |                                                                       |
| Арживные колни           Наименование         Шифр         Ревизия         Дата         Пользователь           Состование         Объекта (необходим пересчет)         Пересчитать         Пересчитать           Наименование:         Шифр         Различенование:         Пользователь           Науменование:         Шифр         Пользователь         Пересчитать           Наименование:         Шифр         Пользователь         Пересчитать           Науменование:         Шифр         Пересчитать         Пересчитать           Науменование:         Шифр         Пересчитать         Пересчитать           Науменование:         Пользователь         Пересчитать         Пересчитать           Науменование:         Пользователь         Пересчитать         Пересчитать           Науменование:         Пата измененование:         Показатели пересчета уровня цен "Уровень цен":                                                                                                    |                                                                                                    |                                                                        |                    |                             |                          |                        |                            |                                                                       |
| Краткое описание объекта (необходим пересчет)<br>Наименование:<br>Шифр Ревизия Дата Пользователь<br>Краткое описание объекта (необходим пересчет)<br>Наименование:<br>Шифр:<br>Нормативная база:<br>Дата Пользователь<br>Пересчитать<br>Наименование:<br>Шифр:<br>Нормативная база:<br>Дата Изово 1309:17<br>Пользователь<br>Пересчитать<br>Пересчитать<br>Наименование:<br>Шифр:<br>Нормативная база:<br>Дата Пользователь<br>Пересчитать<br>Виденование:<br>Шифр:<br>Нормативная база:<br>Дата Пользователь<br>Пересчитать<br>Виденование:<br>Шифр:<br>Пересчитать<br>Виденование:<br>Шифр:<br>Пересчитать<br>Пересчитать<br>Пересчи                                                                                                    |                                                                                                    |                                                                        |                    |                             |                          |                        |                            |                                                                       |
| Арживные копии         Шифр         Рекизия         Дата         Пользователь           Арживные копии         Шифр         Рекизия         Дата         Пользователь           Моненование         Шифр         Рекизия         Дата         Пользователь           Макенование         Шифр         Рекизия         Дата         Пользователь           Наименование:         Шифр         Рекизия         Дата         Пересчитать           Нарименование:         Шифр:         Нарименование:         Пересчитать           Нарименование:         Пользователь         Пересчитать           Нормативная база:         Дата изменения: 1308201309:17         Пользователь           Показателя пересчета уровня цен "Уровень цен":         •         Назначены           • назначены         Обордования         0.0           Обордования         0.0         22.900.0           Обордования         0.0         0.0           Всего с НР и СП         22.900.0         0.0           Игого с начислениями         22.900.0         0.0           Игого с начислениями         22.900.0         0.0           Пользователь каснета         Акт КС-2         Исполнительная         Журнал КС-6а         Отиет М-23         Рескросный раскет                                                                                                    |                                                                                                    |                                                                        |                    |                             |                          |                        |                            |                                                                       |
| Архиеные копии           Наименование         Шифр         Ревизия         Дата         Пользователь           Столиченование         Шифр         Ревизия         Дата         Пользователь           Паменование         Шифр         Ревизия         Дата         Пользователь           Пользователь         Пользователь         Пользователь         Пользователь           Пользователь         Пользователь         Пользователь           Пользователь         Пользователь         Пересчитать           Наименование:         Пользователь         Пересчитать           Пользователь         Пересчитать         Пользователь           Пользователь         Пересчитать         Пересчитать           Пользователь         Пересчитать         Пересчитать           Пользователь         Пересчитать         Пересчитать           Пользователь         Пользователь         Пересчитать           Пользователь         Пользователь         Пересчитать           Пользователь         Пользователь         Пересчитать           Пользователь         Пользователь         Пересчитать           Пользователь         Пользователь         Пользователь           Пользователь         Пользователь         Пользователь                                                                                                    |                                                                                                    |                                                                        |                    |                             |                          |                        |                            |                                                                       |
| Архиеные колии           Чакиченование         Шифр         Ревизия         Дата         Пользователь           Кратков описание объекта (необходим пересчет)         Пересчитать         Пересчитать           Наименование:         Шифр         Пересчитать         Пересчитать           Наименование:         Шифр         Пересчитать         Пересчитать           Наименование:         Шифр         Пересчитать         Пересчитать           Нолказатели пересчета зуровня цен "Уровень цен":<br>- не назначены         1         1         0           Обрадования:         Обрадования         0         0         0           Проительных работ с НР и СП         0         0         0         0           Почказате от с НР и СП         0         0         0         0         0           Почказате от с НР и СП         0         0         0         0         0         0         0         0         0         0         0         0         0         0         0         0         0         0         0         0         0         0         0         0         0         0         0         0         0         0         0         0         0         0         0                                                                                                    |                                                                                                    |                                                                        |                    |                             |                          |                        |                            |                                                                       |
| Краткое описание объекта (необходим пересчет)<br>Мамменование<br>Краткое описание объекта (необходим пересчет)<br>Наименование:<br>Шифр:<br>Нормативная база:<br>Дата Пользователь<br>Нересчитать<br>Пересчитать<br>Пересчи<br>Пересчи<br>Пересчи                                                                                                    |                                                                                                    |                                                                        |                    |                             |                          |                        |                            |                                                                       |
| Архивные колии           Наименование         Шифр         Ревизия         Дата         Пользователь           Краткое описание объекта (необходим пересчет)         Пересчитать         Пересчитать           Наименование:         Шифр         Ревизия         Дата         Пользователь           Наименование:         Шифр         Пересчитать         Пересчитать           Наименование:         Шифр:         Пересчитать         Пересчитать           Наименование:         Шифр:         Пересчитать         Пересчитать           Пользователи         Пересчитать         Пересчитать         Пересчитать           Пользователи         Пересчитать         Пересчитать         Пересчитать           Пользователи         Пересчитать         Пересчитать         Пересчитать           Пользователи         Пересчитать         Пересчитать         Пересчитать           Пользователи         Пересчитать         Пересчитать         Пересчитать           Пользователи         Пересчитать         Пересчитать         Пересчитать           Пользователи         Пересчитать         Пересчитать         Пересчитать           Пользователи         Пользователи         Пересчитать         Пересчитать           Пользователи         Пользователи                                                                                                    |                                                                                                    |                                                                        |                    |                             |                          |                        |                            |                                                                       |
| Наименование Шифр Ревизия Дата Пользователь<br>Краткое описание объекта (необходим пересчет)<br>Наименование: Шифр: Нормативная база: Дата изменения: 13.08.20 13.09.17<br>Показатели пересчета уровня цен "Уровень цен": - не назначены<br>Стоимость Уровень Цен": - не назначены<br>Стоимость Ори СП Уровень цен": - не назначены<br>Стоимость С НР и СП 0,0<br>Могтажных работ с НР и СП 0,0<br>Всето с НР и СП 0,0<br>Всето с НР и СП 22 900,0<br>Всето с НР и СП 22 900,0<br>Могта с начислениями 22 900,0<br>Поректная смета Акт КС-2 Исполнительная Журнал КС-6 0тчет М-29 Ресурсный расчет. Справка КС-3                                                                                                    | 💦 Архивные                                                                                                    | копии                                                                  |                    |                             | $\mathbf{i}$             |                        |                            |                                                                       |
| Краткое описание объекта (необходим пересчет)         Пересчитать           Наименование:         Шифр:           Нормативная база:         Дата изменения: 1308:20 13:09:17           Показатели пересчета уровня цен "Уровень цен":         -           - не назначены         Чровень цен":           - не назначены         0,           Октажных работ с НР и СП         0,           Оборщовения то НО         0,           Прочих работ с НР и СП         0,           Прочих работ с НР и СП         0,           Прочих работ с НР и СП         0,           Всето с НР и СП         22 900,           Исто с начислениями         22 900,           Исто с начислениями         22 900,           Проектная смета         Акт КС-2           Исполнительная         Журнал КС-6           Отчет М-29         Ресурсный расчет. Справка КС-3                                                                                                    | Наименование                                                                                                    |                                                                        |                    | Шифр                        |                          | евизия Дата            | Пользов                    | атель                                                                 |
| Краткое описание объекта (необходим пересчет)         Пересчитать           Наименование:         Шифр:           Иормативная база:         Дата изменения: 13.08.20.13.09.17           Показатели пересчета уровня цен "Уровень цен":         -           - не назначены         Чровень цен":           - не назначены         0,           Монтакных работ с НР и СП         0,           Монтакных работ с НР и СП         0,           Ворадования         0,           Проективая смета         Исполнительная           Удорания         0,           Посказатели пересчета уровень цен":         -                                                                                                    |                                                                                                    |                                                                        |                    |                             |                          |                        |                            |                                                                       |
| Краткое описание объекта (необходим пересчет)         Пересчитать           Наименование:         Шифр:           Нормативная база:         Дата изменения:           Показатели пересчета уровня цен "Уровень цен":         -           - не назначены         Уровень цен":           - не назначены         -           Стоимость         Уровень цен":           - не назначены         -           Стоимость         Уровень цен":           - не назначены         -           Оказатели пересчета уровня цен "Уровень цен":         -           - не назначены         -           Обрадовения         0.0           Почаки работ с НР и СП         0.22 900.0           Почики работ с НР и СП         0.22 900.0           Почики работ с НР и СП         0.0           Почики работ с НР и СП         0.0           Прочики работ с НР и СП         0.0           Прочики работ с НР и СП         0.0           Прочики работ с НР и СП         0.0           Прочики работ с НР и СП         22 900.0           Исполнительная         Журнал КС-6.0         0.0           Проектная смета         Акт КС-2         Исполнительная         Журнал КС-6.0                                                                                                    |                                                                                                    |                                                                        |                    |                             |                          |                        |                            |                                                                       |
| Краткое описание объекта (необходим пересчет)         Пересчитать           Наименование:         Шиор:           Нормативная база:                                                                                                    |                                                                                                    |                                                                        |                    |                             |                          |                        |                            |                                                                       |
| Ураткое описание объекта (необходим пересчет)         Пересчитать           Наименование:         Шифр:           Нормативная база:         Дата изменения: 13.08.20 13:09:17           Показатели пересчета уровня цен "Уровень цен":                                                                                                    |                                                                                                    |                                                                        |                    |                             |                          |                        |                            |                                                                       |
| Краткое описание объекта (необходим пересчет)         Пересчитать           Наименование:         Шифр:           Нормативная база:         Дата изменения: 13.08.20 13.09:17           Посказатели пересчета уровня цен "Уровень цен":                                                                                                    |                                                                                                    |                                                                        |                    |                             |                          |                        |                            |                                                                       |
| Краткое описание объекта (необходим пересчет)         Пересчитать           Наименование:         Шиор:         Вироналивная база:         Вироналивная база:         Вироналивная         Вироналивная <th></th> <th></th> <th></th> <th></th> <th></th> <th></th> <th></th> <th></th>                                                                                                    |                                                                                                    |                                                                        |                    |                             |                          |                        |                            |                                                                       |
| Наименование:<br>Шифр:<br>Нормативная база:<br>Дата измененния: 13.08.20.13.09:17<br>Показатели пересчета уровня цен "Уровень цен":<br>- не назначены<br>- тоимость Уровень цен "Уровень цен":<br>- не назначены<br>Стоимость Уровень цен "Уровень цен":<br>- не назначены<br>Стоимость Оровены работ с НР и СП<br>Обрудования<br>Прочик работ с НР и СП<br>Обрудования<br>Прочик работ с НР и СП<br>ОСОродования<br>Прочик работ с НР и СП<br>ОСОРОДОВания<br>Прочик работ с НР и СП<br>ОСОРОДОВания<br>Прочик работ с НР и СП<br>ОСОРОДОВания<br>Проектная смета Акт КС-2 Исполнительная Журнал КС-ба<br>Отчет М-29 Ресурсный расчет Справка КС-3                                                                                                    | 🕂 Краткое о                                                                                                    | писание объег                                                          | кта (необходим пер | ресчет)                     |                          |                        | п 🔤 п                      | ересчитать                                                            |
| Шифр:<br>Нормативная база:<br>Дата изменения: 13.08.20 13:09:17<br>Показатели пересчета уровня цен "Уровень цен":<br>- не назначены<br>Стоимость Уровень и<br>Стоимость Уровень и<br>Стоимость Оронеть и СП<br>Стоимость Оронеть и СП<br>Оронатажных работ с НР и СП<br>Оборудования<br>Прочих работ с НР и СП<br>Орудования<br>Ороних работ с НР и СП<br>Орудования<br>Ороних работ с НР и СП<br>Орудования<br>Ороних работ с НР и СП<br>Орудования<br>Ороних работ с НР и СП<br>Орудования<br>Ороних работ с НР и СП<br>Ороних работ с НР и СП                                                                                                    | Наименование:                                                                                                    |                                                                        |                    |                             |                          |                        |                            |                                                                       |
| Нормативная база:<br>Дата изменения: 13.08.20 13:09:17<br>Показатели пересчета уровня цен "Уровень цен":<br>- не назначены<br>Стоимость Уровень и<br>Стоимость Уровень цен":<br>- не назначены<br>Стоимость Оровень и<br>Стоимость Оровень и<br>Строительных работ с НР и СП<br>Монтажных работ с НР и СП<br>Оборудования<br>Прочих работ с НР и СП<br>Оровень и<br>Строительных работ с НР и СП<br>Всего с НР и СП<br>Оровень и<br>Строительных работ с НР и СП<br>Оровень и<br>Справка КС-3<br>Справка КС-3                                                                                                    | Шифр:                                                                                                    |                                                                        |                    |                             |                          |                        |                            |                                                                       |
| Дата изменения: 13.08.20 13:05.17<br>Показатели пересчета уровня цен "Уровень цен":<br>- не назначены<br>Стоимость Уровень Ц<br>Стоимость О<br>Стоимость О<br>Стоимость О<br>Стоимость О<br>Стоимость О<br>Стоимость О<br>Стоимость О<br>Стоимость О<br>Стоимость О<br>О<br>О<br>О<br>О<br>О<br>О<br>О<br>О<br>О<br>О<br>О<br>О<br>О                                                                                                    | Нормативная ба                                                                                                    | sa:                                                                    | 17                 |                             |                          |                        |                            |                                                                       |
| Показатели пересчета уровня цен "Уровень цен":<br>                                                                                                    |                                                                                                    | 13.08.20 13:09:                                                        |                    | •                           |                          |                        |                            |                                                                       |
| Стоимость Уровены<br>Строительных работ с НР и СП<br>Монтажных работ с НР и СП<br>Оборудования<br>Прочих работ с НР и СП<br>Осудования<br>О,<br>Всего с НР и СП<br>Итого с начислениями<br>22 900,<br>Итого с начислениями<br>22 900,<br>Итого с начислениями<br>22 900,<br>Миса<br>Справка КС-3                                                                                                    | дата изменения                                                                                                    |                                                                        | нен "Чповень нен'  | •                           |                          |                        |                            |                                                                       |
| Стоимость Уровень ц<br>Строительных работ с НР и СП 0,<br>Монтажных работ с НР и СП 22 900,<br>Оборудования 0,<br>Прочих работ с НР и СП 22 900,<br>Прочих работ с НР и СП 0,<br>Всего с НР и СП 22 900,<br>Всего с НР и СП 22 900,<br>Итого с начислениями 22 900,<br>Итого с начислениями 22 900,<br>Проектная смета Акт КС-2 Исполнительная Журнал КС-6а Отчет М-29 Ресурсный расчет Справка КС-3                                                                                                    | дата изменения<br>Показатели пер                                                                                                    | ссчета уровня                                                          | цен эровень цен    |                             |                          |                        |                            |                                                                       |
| Стоимость Уровень ц<br>Строительных работ с НР и СП 0,<br>Монтажных работ с НР и СП 22 900,<br>Оборудования 0,<br>Прочих работ с НР и СП 0,<br>Всего с НР и СП 0,<br>Всего с НР и СП 22 900,<br>Итого с начислениями 22 900,<br>Итого с начислениями 22 900,<br>Проектная смета Акт КС-2 Исполнительная Журнал КС-ба 0тчет М-29 Ресурсный расчет Справка КС-3                                                                                                    | Дата изменения<br>Показатели пер<br>• не назначены                                                                                                    | есчета уровня                                                          | цен эровень цен    |                             |                          |                        |                            |                                                                       |
| Стоимость Уровень ц<br>Строительных работ с НР и СП                                                                                                    | дата изменения<br>Показатели пер<br>- не назначены                                                                                                    | есчета уровня                                                          | ten sposens ten    |                             |                          |                        |                            |                                                                       |
| Стоимость Уровень и<br>Строительных работ с НР и СП                                                                                                    | дата изменения<br>Показатели пер<br>• не назначены                                                                                                    | есчега уровня                                                          |                    |                             |                          |                        |                            |                                                                       |
| Стоимость Уровень ц<br>Строительных работ с НР и СП                                                                                                    | дата изменения<br>Показатели пер<br>• не назначены                                                                                                    | есчета уровня                                                          |                    |                             |                          |                        |                            |                                                                       |
| Строительных работ с НР и СП Обоградования Строительных работ с НР и СП Строительных работ с НР и СП С22 900, Оборудования О, Прочих работ с НР и СП СП С С НР и СП СП С С НР и СП С С НР и СП С С С НР и СП С С К С С С НР и СП С С НР и СП С С К С С С НР и СП С С НР И СП С С К С С С НР И СП С С К С С С НР И СП С С К С С С НР И СП С С К С С С НР И СП С С К С С С НР И СП С К С С С НР И СП С К К С С С НР И СП С К К С С С НР И СП С К К С С С НР И СП С К К С С С НР И СП С К К С С И С И И СП ЛИИТЕЛЬНАЯ К С С С ЛИИ И И И И И И И И И И И И И И И                                                                                                     | дата изменения<br>Показатели пер<br>• не назначены                                                                                                    | ссчета уровня                                                          |                    |                             |                          |                        |                            |                                                                       |
| Сприявля работ с НР и СП 22 900,<br>Оборудования<br>Прочих работ с НР и СП 0,<br>Всего с НР и СП 0,<br>Всего с НР и СП 22 900,<br>Итого с начислениями 22 900,<br>Итого с начислениями 22 900,<br>Проектная смета Акт КС-2 Исполнительная Журнал КС-6а Отчет М-29 Ресурсный расчет Справка КС-3                                                                                                    | дата изменения<br>Показатели пер<br>- не назначены                                                                                                    | ссчета уровня                                                          |                    |                             |                          |                        |                            | Ировань                                                               |
| Оборудования 0,<br>Оборудования 0,<br>Прочик работ с НР и СП 0,<br>Всего с НР и СП 22 900,1<br>Итого с начислениями 22 900,1<br>Итого с начислениями 22 900,1<br>Проектная смета Акт КС-2 Исполнительная Журнал КС-6а Отчет М-29 Ресурсный расчет Справка КС-3                                                                                                    | дата изменения<br>Показатели пер<br>- не назначены<br>Стоимость                                                                                                    | то НР и П                                                              |                    |                             |                          |                        |                            | Уровень г                                                             |
| осорудования СО,<br>Прочих работ с НР и СП О,<br>Всего с НР и СП 22 900,1<br>Итого с начислениями 22 900,1<br>Проектная смета Акт КС-2 Исполнительная Журнал КС-6а Отчет М-29 Ресурсный расчет Справка КС-3                                                                                                    | дата изменения<br>Показатели пер<br>- не назначены<br>- не назначены<br>Стоимость<br>Стоимость<br>Строительных работ                                                                                          | пснРиСП                                                                |                    |                             |                          |                        |                            | Уровень (<br>22 900                                                   |
| Всего с НР и СП         22 900,1           Итого с начислениями         22 900,1           Отого с начислениями         22 900,1           Проектная смета         Исполнительная           Акт КС-2         Исполнительная           Журнал КС-6а         Отчет М-29           Ресурсный расчет         Справка КС-3                                                                                                    | дата изменения<br>Показатели пер<br>- не назначены<br>- не назначены<br>Стоимость<br>Стоимость<br>Стоимость работ<br>Монтажных работ<br>Сбормара вида                                                         | тс НРиСП<br>> НРиСП                                                    |                    |                             |                          |                        |                            | <u>Уровены</u><br>С<br>22 900                                         |
| Итого с начислениями         22 900,1           Давана         Ма           1роектная смета         Акт КС-2           Исполнительная         Журнал КС-6а           Отчет М-29         Ресурсный расчет           Справка КС-3         Справка КС-3                                                                                                    | дата изменения<br>Показатели пер<br>- не назначены<br>Стоимость<br>Строительных работ<br>Монтажных работ (<br>Оборудования                                                                                    | л с НР и СП<br>> НР и СП                                               |                    |                             |                          |                        |                            | Уровень<br>С<br>22 900<br>С                                           |
| Исто с начислениями         22 зоб,           Поектная смета         Ив           Акт КС-2         Исполнительная           Журнал КС-6а         Отчет М-29           Ресурсный расчет         Справка КС-3                                                                                                    | дата изменения<br>Показатели пер<br>- не назначены<br>Стоимость<br>Строительных работ<br>Монтажных работ (о<br>Оборудования<br>Прочик работ с НР                                                              | л с НР и СП<br>2 НР и СП<br>и СП                                       |                    |                             |                          |                        |                            | Уровень (<br>22 900<br>(<br>22 900<br>(<br>22 900)<br>(<br>22 900)    |
| Проектная смета Исполнительная Журнал КС-ба Исполний расчет Справка КС-3                                                                                                    | Дата изменения<br>Показатели пер<br>- не назначены<br>Стоимость<br>Строительных работ<br>Монтажных работ<br>Оборудования<br>Прочих работ с НР<br>Всего с НР и СГ                                              | л с НР и СП<br>> НР и СП<br>и СП<br>I                                  |                    |                             |                          |                        |                            | Уровень<br>(<br>22 900<br>(<br>22 900<br>(<br>22 900)<br>(<br>22 900) |
| Проектная смета Акт КС-2 Исполнительная Журнал КС-6а Отчет М-29 Ресурсный расчет Справка КС-3                                                                                                    | Дата изменения<br>Показатели пер<br>- не назначены<br>Стоимость<br>Строительных работ<br>Монтажных работ<br>Оборудования<br>Прочих работ с НР<br>Всего с НР и СГ<br>Итого с начисля                           | л с НР и СП<br>> НР и СП<br>и СП<br>                                   |                    |                             |                          |                        |                            | Уровень<br>(<br>22 900<br>(<br>22 900<br>(<br>22 900<br>(<br>22 900)  |
|                                                                                                    | Дата изменения<br>Показатели пер<br>- не назначены<br>Стоимость<br>Строительных работ<br>Монтажных работ с<br>Оборядования<br>Прочих работ с НР<br>Всего с НР и СГ<br>Итого с начисля                         | л с НР и СП<br>> НР и СП<br>и СП<br>I<br>ниями                         |                    | KC-6                        | M29                      | [PP]                   | KG                         | Уровень<br>С<br>22 900<br>С<br>22 900<br>22 900                       |
|                                                                                                    | Дата изменения<br>Показатели пер<br>- не назначены<br>Стоимость<br>Строительных работ<br>Монтажных работ<br>Оборудования<br>Прочих работ с НР<br>Всего с НР и СГ<br>Итого с начисля<br>Прочих работ с начисля | л с НР и СП<br>: НР и СП<br>и СП<br>!<br>:ниями<br>                    | Исполнительная     | <u>КЕБ</u><br>Журнал КС-Ба  | <u>М29</u><br>Отчет М-29 | ре Ресурсный расчет    | <u>К-3</u><br>Справка КС-3 | Уровень<br>(<br>22 900<br>(<br>22 900,<br>22 900,                     |
|                                                                                                    | Дата изменения<br>Показатели пер<br>- не назначены<br>Стоимость<br>Строительных работ<br>Оборудования<br>Прочик работ с НР<br>Всего с НР и СГ<br>Итого с начисле<br>Проектная смета                           | л с НР и СП<br>: НР и СП<br>и СП<br>и СП<br>и<br>ниями<br><br>Акт КС-2 | Исполнительная     | <u>клеј</u><br>Журнал КС-ба | <u>М29</u><br>Отчет М-29 | РР<br>Ресурсный расчет | <u>КС</u><br>Справка КС-3  | Уровень<br>С<br>22 900<br>С<br>22 900<br>22 900                       |